### **VOYAGER SYSTEM ADMINISTRATION IN I-SHARE LIBRARIES**

# PART 2: SECURITY

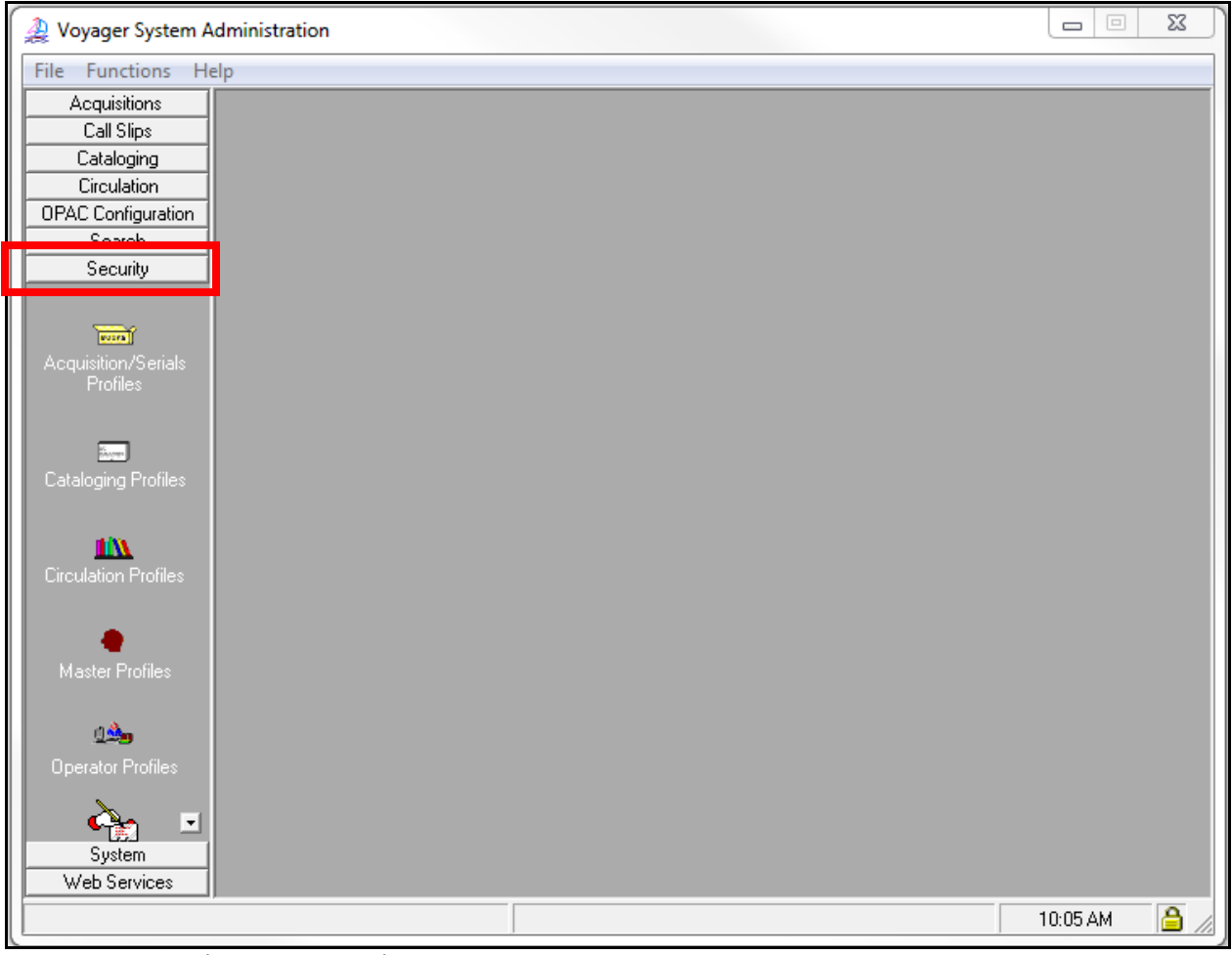

Security System Administration Workspace

- ⊕ Consortial Rule for setting value(s)
- ☑ CARLI Recommendation for setting value(s)
- $\varnothing$  Does not apply; Or, Do not change this value

### I. Table of Contents

| VOYAGER     | SYSTEM ADMINISTRATION IN I-SHARE LIBRARIES  | 1  |
|-------------|---------------------------------------------|----|
| PART 2: S   | Security                                    | 1  |
| Ι.          | Table of Contents                           | 2  |
| 11.         | Introduction                                | 2  |
| <i>III.</i> | Security Overview                           |    |
| IV.         | Security Options                            | 4  |
| <i>V</i> .  | Operator Profiles                           | 8  |
|             | Overview                                    | 9  |
|             | Adding/Editing an Operator                  |    |
|             | Reviewing an Operator's Voyager Permissions |    |
| VI.         | Cataloging Profiles                         |    |
|             | Overview                                    |    |
|             | Adding/Editing a Cataloging Profile         |    |
| VII.        | Circulation Profiles                        |    |
|             | Overview                                    |    |
|             | Adding/Editing a Circulation Profile        |    |
| VIII.       | Acquisition/Serials Profiles                | 27 |
|             | Overview                                    |    |
|             | Adding/Editing an Acquisitions Profile      |    |
| IX.         | Master Profiles                             |    |
|             | Overview                                    |    |
|             | Adding/Editing a Master Profile             |    |
| Х.          | Global Data Change Profiles                 |    |

# NOTE: Screen shots that appear throughout this document come from a variety of I-Share databases. The settings do not always represent the values your library should be using for your policies.

Page references refer to the *Voyager® 9.1.1 System Administration User's Guide.* http://www.carli.illinois.edu/sites/files/i-share/documentation/secure/V System Admin 9 1 1.pdf

### **II. Introduction**

This chapter of the I-Share System Administration document is a concise and annotated supplement to the Security portion of the full *Voyager 9.1.1 System Administration User's Guide*. Use this document to learn the I-Share consortial requirements and recommendations for the settings in the Security portion of Voyager System Administration to guide your profiling and configuring in Voyager.

The *Voyager 9.1.1 System Administration User's Guide* contains additional information and explanations; consult Chapter 9, page 9-1 through page 9-125 for further detail. <u>http://www.carli.illinois.edu/sites/files/i-share/documentation/secure/V\_System\_Admin\_9\_1\_1.pdf</u>

The sections in this chapter are arranged in the order that they should be edited when a library is first implementing Voyager as an I-Share participant. Some parts of Security SysAdmin build upon each other, so doing the initial data entry work in the order outlined in this document should make this process more efficient for library staff.

- ⊕ Consortial Rule for setting value(s)
- ☑ CARLI Recommendation for setting value(s)
- $\varnothing$  Does not apply; Or, Do not change this value

### **III. Security Overview**

The different sections of Security are listed below in the order they appear on the screen when SysAdmin> Security is opened. Each section will be described in subsequent sections of this chapter in the order they should be edited by a library first implementing Voyager.

| Acquisition/Serials<br>Profiles | Acq/Serials Profiles           | This section determines to whom you give various<br>Acquisitions/Serials privileges and for which location(s).          |
|---------------------------------|--------------------------------|----------------------------------------------------------------------------------------------------|
| Cataloging Profiles             | Cataloging Profiles            | This section determines to whom you give various Cataloging privileges and for which location(s).                       |
| Circulation Profiles            | Circulation Profiles           | This section determines to whom you give various Circulation privileges and for which location(s).                      |
| e<br>Master Profiles            | Master Profiles                | This section determines to whom you give various System<br>Administration editing privileges.                           |
| الکے<br>Operator Profiles       | Operator Profiles              | In this section you establish Individuals' names or Generic Account names, e.g., Melvil Dewey, Circ Clerk, circstudent. |
| Global Data Change<br>Profiles  | Global Data<br>Change Profiles | Not in use. This section determines to whom you give various Global Data Change privileges.                             |
| Security Options                | Security Options               | This section allows you to implement password requirements for operators at your library.                               |

New I-Share libraries should start by editing the Security Options in SysAdmin> Security, then next creating the Operator Profiles. Once the Operators are defined, the next step is to create the different Profiles in each functional area (e.g., Cataloging Profiles, Circulation Profiles, and Acquisitions Profiles) that determine the level of privileges within each Voyager client.

An individual Operator can be included in only one profile within each of the four functional areas.

- For example, Melvil Dewey's Operator ID cannot be linked to both a "Copy Cataloging" and "Cataloging Supervisor" Cataloging Profile.
- However, Melvil Dewey's Operator ID can be linked to both a "Cataloging Supervisor" Cataloging Profile and "Circulation Supervisor" Circulation Profile.

It is possible to have staff with profiles in the Master, Acq/Serials, Cataloging, and/or Circulation categories. Any combination of these types is possible for one Operator.

# Review pages 9-4 through 9-9 of the *Voyager 9.1.1 System Administration User's Guide* for more information about the common elements found in all Security Profiles.

- $\oplus$  Consortial Rule for setting value(s)
- ✓ CARLI Recommendation for setting value(s)
- $\varnothing$  Does not apply; Or, Do not change this value

The information about creating Master Profiles is found at the end of this chapter because it is different from the rest of SysAdmin Security. Master Profiles determine the permissions for the System Administration module itself. Master Profiles are very powerful and should be carefully assigned.

### **IV. Security Options**

The Security Options section allows you to implement password requirements for operators at your library. A few password minimum requirements are set; these requirements apply to any NEW or CHANGED password.

### A. Password Requirements Tab

| 🐊 Voyager System Administ             | tration                                                                   |
|---------------------------------------|---------------------------------------------------------------------------|
| File Functions Help                   |                                                                           |
| Acquisitions                          | urity - Security Ontions                                                  |
| Call Slips                            | anty security options                                                     |
| Cataloging Pas                        | sword Uptions                                                             |
| Circulation                           | Password Requirements Password Requirements 2 Invalid Login Attempts      |
| OPAC Configuration                    |                                                                           |
| Search                                | New password cannot be same as previous 3 T passwords                     |
| Security                              | Minimum password age: 0 🗧 Days 💌                                          |
|                                       | Maximum password age (expiration): 0 😫 days                               |
|                                       | Alet was 0 days before presured will evolve                               |
| Circulation Profiles                  | Aleir usei   0 💽 udys berore password will expire                         |
|                                       | Password Length Password may contain:                                     |
|                                       | Minimum - at least: 8 🗧 Maximum - at most: 25 🗧 🔽 User's Id 🔽 User's name |
| Master Profiles                       |                                                                           |
|                                       | Password must contain:                                                    |
| ۵۵۰                                   |                                                                           |
| Operator Profiles                     |                                                                           |
|                                       | At least 0 🗄 alphabetic character(s)                                      |
| • • • • • • • • • • • • • • • • • • • | At least 0 🕂 uppercase character(s)                                       |
| Global Data Change<br>Profiles        | At least 0 + lowercase character(s)                                       |
|                                       | At least 0 🕂 number character(s)                                          |
|                                       | At least 0 🕂 special character/symbol(s)                                  |
| Security Options                      |                                                                           |
|                                       | Special / symbols: III@##\$% &^??```;;=.;                                 |
|                                       |                                                                           |
| System                                | Current Current                                                           |
| Web Services                          |                                                                           |
| Security: Security Options            | 2:15 PM 🔒                                                                 |

Security- Security Options- Password Requirements Tab

# Review pages 9-118 through 9-123 of the *Voyager 9.1.1 System Administration User's Guide* for more information about the Security Options> Password Requirements Tab.

Libraries can determine which password requirements they want to require for their library staff member's operator passwords.

The options are granular in terms of number of alphanumeric, specific case, and special characters; password length; password age; and the ability to contain the operator's name or username.

The only required setting is password length. Legend:

- ⊕ Consortial Rule for setting value(s)
- ☑ CARLI Recommendation for setting value(s)
- Ø Does not apply; Or, Do not change this value

### B. Password Requirements 2 Tab

| 🔔 Voyager System A             | dministration                                                                                                    |         | 82         |
|--------------------------------|----------------------------------------------------------------------------------------------------|---------|------------|
| File Functions He              | alp                                                                                                    |         |            |
| Acquisitions                   | Security - Security Ontions                                                                                                    |         |            |
| Call Slips                     | Security - Security Options                                                                                                    |         |            |
| Cataloging                     | Password Options                                                                                                    |         |            |
| Circulation                    | Password Requirements Password Requirements 2 Invalid Login Attempts                                                                |         |            |
| OPAC Configuration             |                                                                                                    |         |            |
| Search                         | Account will be locked after 0 ≑ invalid login attempts                                                                             |         |            |
| security                       | If locked out, the lockout period will be 🛛 🖸 🔄 Days 💌                                                                              |         |            |
| 1111                           | Account lockout counter will be reset after 🛛 🚊 Days 🖃                                                                              |         |            |
| Lirculation Profiles           | Enter text that will be shown on the change password screen:                                                                        |         |            |
| e<br>Master Profiles           | Your new password must:<br>- be a minimum of 8 and a maximum of 25 characters long<br>- be different from the previous 3 passwords. | *       |            |
| 0<br>Operator Profiles         |                                                                                                    |         |            |
| è.                             |                                                                                                    |         |            |
| Global Data Change<br>Profiles |                                                                                                    | Ŧ       |            |
|                                |                                                                                                    |         |            |
| Security options               |                                                                                                    |         |            |
| System<br>Web Services         | <u>Save</u>                                                                                                    |         |            |
| Security: Security Option      | ns                                                                                                    | 2:15 PM | <u> //</u> |

Security- Security Options- Password Requirements 2 Tab

# Review pages 9-123 through 9-124 of the *Voyager 9.1.1 System Administration User's Guide* for more information about the Security Options> Password Requirements 2 Tab.

Library staff members can change their passwords from within the File Menu of each Voyager client.

 This option does not allow staff members who have forgotten their password to reset it; rather, it allows a staff member who is unsatisfied with their known password to update it, or whose password is set to expire to change it before it does expire.

Most I-Share libraries have a balance of generic and user-specific usernames and passwords (operators).

- Voyager does not discriminate between which usernames can have the passwords changed in the clients. It would be possible for a single library staff member to change the password for one of the generic accounts, for example, "Circstudent".
- Should this happen, a Voyager System Administrator with Master Profile- Security (add, edit, delete) privileges retains the ability to update the password from within the SysAdmin client.

On this tab:

- Enter the text shown on the password change screen in the Voyager clients. You can edit the warning to be appropriate for your library; the same warning shows in all Voyager clients.
- Choose whether an operator will be blocked (and for how long) following incorrect/invalid login attempts. Zero (0) invalid login attempts means that the username will not be blocked.

- $\oplus$  Consortial Rule for setting value(s)
- ☑ CARLI Recommendation for setting value(s)
- $\varnothing$  Does not apply; Or, Do not change this value

### C. Invalid Login Attempts Tab

| A Voyager System Administration                                                      |         | <u> </u> |
|--------------------------------------------------------------------------------------|---------|----------|
| File Functions Help                                                                  |         |          |
| Acquisitions Security - Security Ontions                                             |         |          |
| Call Slips Devend Science                                                            |         |          |
| Cataloging Password Uptions                                                          |         |          |
| Urculation Password Requirements Password Requirements 2 Invalid Login Attempts      |         |          |
| Search Record invalid login attempts                                                 |         |          |
| Security Used December Mana Data / Time Usedant Country Usedant Time Dy/selected and |         |          |
|                                                                                      |         |          |
|                                                                                      |         |          |
| Circulation Profiles                                                                 |         |          |
|                                                                                      |         |          |
|                                                                                      |         |          |
| Master Profiles                                                                      |         |          |
|                                                                                      |         |          |
| 120g                                                                                 |         |          |
| Operator Profiles                                                                    |         |          |
|                                                                                      |         |          |
|                                                                                      |         |          |
| Global Data Change                                                                   |         |          |
| Profiles                                                                             |         |          |
|                                                                                      |         |          |
|                                                                                      |         |          |
| Security options                                                                     |         |          |
|                                                                                      |         |          |
| System                                                                               |         |          |
| Web Services Save Cancel                                                             |         |          |
| Security: Security Options                                                           | 2:18 Pi | vi //    |

Security- Security Options- Blank Logs, Invalid Login Attempts Tab

# Review pages 9-124 through 9-125 of the *Voyager 9.1.1 System Administration User's Guide* for more information about the Security Options> Invalid Login Attempts Tab.

The Invalid Login Attempts Tab records invalid login attempts (incorrect username or password).

The "Record invalid login attempts" checkbox is checked by default. Uncheck the checkbox if you do not wish to log this information.

- $\oplus$  Consortial Rule for setting value(s)
- ☑ CARLI Recommendation for setting value(s)
- $\ensuremath{\varnothing}$  Does not apply; Or, Do not change this value

| ile Functions Help            |                             |                       |                       |                   |              |                 |   |
|-------------------------------|-----------------------------|-----------------------|-----------------------|-------------------|--------------|-----------------|---|
| Acquisitions Coo              | Converter Converter Ontions |                       |                       |                   |              |                 |   |
| Call Slips Sec                | unity -                     | security Opt          | .10115                |                   |              |                 |   |
| Cataloging Pas                | sword Optic                 | ins                   |                       |                   |              |                 |   |
| Circulation                   | Password                    | Requiremente P        | account Requirements  | 2 Invalid Log     | in Attempte  |                 |   |
| OPAC Configuration            |                             |                       | assword riequirements |                   | In Attempts  |                 |   |
| Search                        | Record i                    | nvalid login attempts |                       |                   |              |                 |   |
| Security                      | LL ID                       | O                     | Data J Time           | Lesland Counter 1 | Lasta Time   | Market Sec. 10  |   |
|                               | debbiei                     | CAPLL Dabbia          | 2010 02 10 12 10 40   |                   | LOCKOUT TIME | 120 174 120 100 |   |
| -                             | mdeweu                      | Demon Melvil          | 2016-02-10 13.13.40   | 0                 |              | F4 107 105 250  | E |
|                               | Ben                         | Eranklin Ben          | 2016-01-27 14:27:32   | 0                 |              | 64.107.105.250  |   |
| Circulation Profiles          | oire                        | Student Circ          | 2016-01-27 08:11:13   | 0                 |              | 64.107.105.250  |   |
|                               | demen                       | Student, Circ         | 2016-01-23 15:31:24   | 0                 |              | 216 125 123 149 |   |
|                               | Circdesk                    |                       | 2016-01-22 10:09-01   | 0                 |              | £4 107 105 250  |   |
| Master Profiles               | Ben                         | Franklin Ben          | 2016-01-22 10:03:01   | 0                 |              | 64 107 105 250  |   |
| indictor i romos              | mdeweu                      | Dewey Melvil          | 2016-01-21 15:13:29   | 0                 |              | 64 107 105 250  |   |
|                               | circstud                    | Student Circulation   | 2016-01-19 08:04:48   | 0                 |              | 64 107 105 250  |   |
| 199                           | circstud                    | Student, Circulation  | 2016-01-19 08:04:43   | 0                 |              | 64 107 105 250  |   |
| Operator Profiles             | circstud                    | Student, Circulation  | 2016-01-19 08:04:38   | 0                 |              | 64 107 105 250  |   |
|                               | mdeweu                      | Dewey Melvil          | 2016-01-14 16:15:32   | 0                 |              | 64 107 105 250  |   |
| - 🕰 👘                         | Circdesk                    | Dorrey, Moloi         | 2016-01-14 08:48:54   | 0                 |              | 64 107 105 250  |   |
|                               | Circdesk                    |                       | 2016-01-14 08:48:38   | 0                 |              | 64 107 105 250  |   |
| Iobal Data Change<br>Profiles | Circdesk                    |                       | 2016-01-14 08:48:29   | 0                 |              | 64 107 105 250  |   |
| T TOHICS                      | Circdesk                    |                       | 2016-01-14 08:48:23   | 0                 |              | 64,107,105,250  |   |
|                               | Ben                         | Franklin, Ben         | 2016-01-12 09:02:40   | 0                 |              | 64.107.105.250  | - |
|                               |                             |                       |                       |                   |              |                 | - |
| Security Options              | •                           |                       |                       |                   |              |                 |   |
|                               | Export                      | Clear                 | Befresh               |                   |              |                 |   |
|                               | - ipon                      |                       |                       |                   |              |                 |   |
| System                        |                             |                       |                       |                   |              |                 | _ |
| Web Services                  |                             |                       | Save                  | Cancel            |              |                 |   |
|                               |                             |                       |                       |                   |              |                 |   |

Security- Security Options- Example logs, Invalid Login Attempts Tab

A few comments about the logs:

- The logs can be useful when library staff report login issues.
  - If the Operator Name column is blank, it means the entered UserID did not match an existing Operator, so the entered username was incorrect.
  - If the Operator Name column contains a name, it could either mean that the library staff member entered the incorrect password, or their account was already locked from previous login errors. Check the Lockout Counter column for the latter.
- The data from the log can be exported to Excel for local evaluation, if desired.
- You can clear the log as desired using the "Clear" button.
- You may occasionally see CARLI Staff usernames in the list ©

- $\oplus$  Consortial Rule for setting value(s)
- ☑ CARLI Recommendation for setting value(s)
- $\varnothing$  Does not apply; Or, Do not change this value

### **V. Operator Profiles**

Libraries performing their initial SysAdmin work for Security should next create *Operator Profiles* (i.e., accounts, or aka usernames/passwords) for all appropriate staff in the library.

| A Voyager System A      | Administration        |                |            |              |
|-------------------------|-----------------------|----------------|------------|--------------|
| File Functions H        | elp                   |                |            |              |
| Acquisitions            | Security - One        | rator Profiles |            |              |
| Call Slips              | becuny - Ope          |                |            |              |
| Cataloging              | Name                  | ID             |            | New          |
| Circulation             | Administrator, System | SYSADMIN       | <u> </u>   | <u>4</u> 600 |
| OPAC Configuration      | CARLI, Cathy          | cathyi         |            | Edit         |
| Search                  | CARLI, Debbie         | debbiei        |            |              |
| Security                | Cataloger, Copy       | сору           | D          |              |
|                         | Clerk, Acquisitions   | Ack            | + <u> </u> |              |
| Everal A                |                       |                |            |              |
| Acquisition/Serials     |                       |                |            |              |
| Profiles                |                       |                |            |              |
|                         |                       |                |            |              |
| Eaguer .                |                       |                |            |              |
| Cataloging Profiles     |                       |                |            |              |
|                         |                       |                |            |              |
| 10XX                    |                       |                |            |              |
| Circulation Profiles    |                       |                |            |              |
| Circulation rollics     |                       |                |            |              |
|                         |                       |                |            |              |
| •                       |                       |                |            |              |
| Master Profiles         |                       |                |            |              |
|                         |                       |                |            |              |
| <u>1</u>                |                       |                |            |              |
| Operator Profiles       |                       |                |            |              |
|                         |                       |                |            |              |
| - 🖓 🗖                   |                       |                |            |              |
| System                  |                       |                |            |              |
| Web Services            |                       |                |            |              |
| Security: Operator Prof | iles                  |                | 1          | 2:22 PM      |
|                         |                       |                |            |              |

**①** Libraries should create as many Operator accounts as needed to support local operations.

Security- Operator Profile Workspace

When you click the *Operator Profiles* icon, the display includes both the full name and the login ID (username) for the accounts created previously.

Review pages 9-15 through 9-23 of the *Voyager 9.1.1 System Administration User's Guide* for more information about Operator Profiles.

- $\oplus$  Consortial Rule for setting value(s)
- ☑ CARLI Recommendation for setting value(s)
- $\varnothing$  Does not apply; Or, Do not change this value

### Overview

Your library can create a unique operator for each individual staff member, or you can create generic operators used by multiple staff members. You can also combine both approaches.

- I Balance the security needs and the transaction history functions in Voyager with the effort required to maintain the operator accounts.
- I CARLI recommends that functional area profiles with higher levels of privileges be linked to individual operator accounts rather than generic accounts.

#### Information about Specific Operators in Voyager

Ø When Ex Libris (ExL) creates a new Voyager database, Ex Libris staff add a default operator of "SYSADMIN".

- This operator is intended for use by ExL staff only; most of its values cannot be edited.
- CARLI staff will change the default password associated with the SYSADMIN operator upon the library's formal acceptance of their production bib load.
- Ø Do <u>NOT</u> change the password for the SYSADMIN operator locally.

⊕ When Ex Libris (ExL) creates a new Voyager database, they usually add two operators for the data review process: "test" and "demo."

- • You should delete these two operators once the library in live in production for all modules.
- ExL uses the same Operator ID and password for these accounts for all Voyager customers, and as a result, these Operators are inherently insecure and should be deleted.
- Ø CARLI staff will create operators in each I-Share library's database to be used by CARLI staff only, for troubleshooting purposes.
  - Ø Do <u>NOT</u> edit any operators with a last name of "CARLI" (or "ILCSO" in older I-Share databases), including editing or deleting any profiles to which these operators are linked.

- $\oplus$  Consortial Rule for setting value(s)
- ☑ CARLI Recommendation for setting value(s)
- $\varnothing$  Does not apply; Or, Do not change this value

### Adding/Editing an Operator

| 🐊 Voyager System A       | dministration           |                             |                |
|--------------------------|-------------------------|-----------------------------|----------------|
| File Functions He        | elp                     |                             |                |
| Acquisitions             | Security - Oper         | rator Profiles              |                |
| Call Slips               | Security oper           |                             |                |
| Cataloging               | Name                    | ID .                        | New            |
| Circulation              | Administrator, System   | SYSADMIN                    |                |
| UPAC Configuration       | CARLI, Cathy            | cathyi                      | <u>E</u> dit   |
| Search                   | CARLI, Debbie           | debbiei                     |                |
| Security                 | Cataloger, Copy         | copy                        | Delete         |
|                          | Lierk, Acquisitions     | Ack                         | ▼              |
| and a second             |                         |                             |                |
| Acquisition/Serials      | New Operator Profile: - |                             |                |
| Profiles                 | Operator Currer         | nt <u>P</u> rofiles         |                |
|                          | Circl Nomer             | w [                         |                |
| E.com                    | rirst Name:             | M.I. ]                      |                |
| Cataloging Profiles      | Last Name:              |                             |                |
|                          | ID:                     |                             |                |
| 11/1                     | Desember                |                             |                |
| Circulation Profiles     | rasswoiu.               |                             |                |
|                          |                         | Expire password immediately |                |
|                          |                         | This password never expires |                |
| Master Profiles          |                         |                             |                |
| Master Fronies           |                         |                             |                |
| - A                      |                         |                             |                |
| <u>U</u> 250             |                         |                             |                |
| Operator Profiles        |                         |                             |                |
|                          |                         |                             |                |
| - <u>*</u> 10 - 1        |                         | Caused                      |                |
| System                   |                         |                             |                |
| Web Services             |                         |                             |                |
| Security: Operator Profi | les                     |                             | 12:31 PM 🛛 🔒 🏑 |
|                          |                         |                             |                |

Security- Operator Profiles- New Profile, Operator Tab

In Voyager SysAdmin> Security> Operator Profiles

- To Add a new operator, click [New].
- To Edit an existing operator's record, highlight the name and click [Edit].
- To Delete an operator, highlight the name and click [Delete].

#### Adding a New Operator:

- 1. On the Operator tab, enter the operator information:
  - Each of these may include alphanumeric characters, punctuation, and spaces.
  - Alphabetic characters are case-sensitive (e.g., mdewey is different from MDewey).
    - First Name (25 characters maximum)
    - Middle Initial, if desired (1 character maximum)
    - Last Name (25 characters maximum)
    - ID (10 characters maximum; this is the username that the operator enters when logging into Voyager)
    - Password (minimum of 8 characters, maximum of 25 characters); other criteria may apply as set in the SysAdmin> Security> Security Options section.
  - Decide whether the checkboxes for *Expire password immediately* or *This password never expires* should be checked.

- $\oplus$  Consortial Rule for setting value(s)
- ☑ CARLI Recommendation for setting value(s)
- $\varnothing$  Does not apply; Or, Do not change this value

- *Expire password immediately* forces the staff member to change their password upon their next login to a Voyager client.
- *This password never expires* prevents an operator's password from expiring even if the criteria for expiration set in the *Security Options* have been met (see page 4 of this document).
- When finished entering a new Operator, click [Save].

Passwords:

- can be changed by the operator in any Voyager client. The File menu in each client has a "Change Password" option.
- should be changed regularly by your library's Sys Admin person for generic accounts.
- is masked and cannot be viewed within SysAdmin.

### **Reviewing an Operator's Voyager Permissions**

After this Operator is linked with the appropriate functional area profiles, the Current Profiles tab will show the various profiles to which this account is linked.

Check the permissions established by the Operator's assigned profiles to determine that operator's privileges in Voyager. **Note:** Any operator entered in SysAdmin may use the Voyager Slip Daemon or Voyager Reporter Client, even if they have no current Profiles Assigned.

| A Voyager System Administration                  |              |              |  |  |
|--------------------------------------------------|--------------|--------------|--|--|
| File Functions Help                              |              |              |  |  |
| Acquisitions<br>Call Slips Security - Operator I | Profiles     |              |  |  |
| Circulation ID                                   | *            | New          |  |  |
| OPAC Configuration StaffMember, Example example  |              |              |  |  |
| Search Super, Media Media                        |              | <u>E</u> dit |  |  |
| Supervisor, Acquisitions Acq                     |              |              |  |  |
| supervisor, cataloging cat                       |              | Delete       |  |  |
|                                                  | •            |              |  |  |
| Edit Operator Profile:                           |              |              |  |  |
| Profiles Occurrent Desiles                       |              |              |  |  |
| Uperator Current Frontes                         | 1            |              |  |  |
|                                                  |              |              |  |  |
| Catalanina Basilas                               | ID<br>Master |              |  |  |
| Acquisitions Supervisor                          | Aca          |              |  |  |
| Full Access                                      | Circ         |              |  |  |
| Cat View Only                                    | Cat          |              |  |  |
| Circulation Profiles                             |              |              |  |  |
|                                                  |              |              |  |  |
|                                                  |              |              |  |  |
| Master Profiles                                  |              |              |  |  |
|                                                  |              |              |  |  |
| 12a                                              |              |              |  |  |
| Operator Profiles                                |              |              |  |  |
|                                                  |              |              |  |  |
|                                                  |              |              |  |  |
| System                                           | <u>Save</u>  |              |  |  |
| Web Services                                     |              |              |  |  |
| Security: Operator Profiles                      |              | 3:57 PM      |  |  |
|                                                  | ,            |              |  |  |

Security- Operator Profiles- Example operator, Current Profiles Tab

- $\oplus$  Consortial Rule for setting value(s)
- ☑ CARLI Recommendation for setting value(s)
- $\varnothing$  Does not apply; Or, Do not change this value

### **VI.** Cataloging Profiles

Elibraries should create as many Cataloging Profiles as needed to support local operations.

| 🔔 Voyager System A           | Administration                                       |                |
|------------------------------|------------------------------------------------------|----------------|
| File Functions H             | elp                                                  |                |
| Acquisitions<br>Call Slips   | Security - Cataloging Profiles                       |                |
| Cataloging<br>Circulation    | Names                                                | New            |
| OPAC Configuration<br>Search | Cartul<br>Cat Data Review<br>Cat Supervisor/SusAdmin | <u>E</u> dit   |
| Security                     | Cataloging Assistant<br>Circulation/LL Assistant     | <u>D</u> elete |
| A participation /S prints    |                                                      |                |
| Profiles                     |                                                      |                |
| ingen (                      |                                                      |                |
| Cataloging Profiles          |                                                      |                |
| Circulation Profiles         |                                                      |                |
| Haster Profiles              |                                                      |                |
| ുള്ള<br>Operator Profiles    |                                                      |                |
| System<br>Web Services       |                                                      |                |
| Security: Cataloging Pr      | ofiles                                               | 10:15 AM 🏼 🔒 🏿 |

Security- Cataloging Profile- Current Profiles Tab

### **Overview**

The Cataloging Profiles determine the assigned operators' permissions within the Cataloging Client. You should create cataloging profiles based on levels of permissions. Multiple operators can be assigned to the same Cataloging Profile.

### Information about Specific Cataloging Profiles in Voyager

- ⊕ When Ex Libris (ExL) creates a new Voyager database, Ex Libris staff may add a Cataloging Profile called "data review" for the data review process.
- • You should delete this Cataloging Profile once the library in live in production for Cataloging.
- Ø CARLI staff will create a Cataloging Profile in each I-Share library's database to be used by CARLI staff only, for troubleshooting purposes.
  - Ø Do <u>NOT</u> edit any settings in the Cataloging Profile with the name of "CARLI" (or "ILCSO" in older I-Share databases), including editing or adding/deleting any operators linked to these profiles.

- $\oplus$  Consortial Rule for setting value(s)
- ☑ CARLI Recommendation for setting value(s)
- $\varnothing$  Does not apply; Or, Do not change this value

### Adding/Editing a Cataloging Profile

In Voyager SysAdmin> Security> Cataloging Profiles

- To Add a new Cataloging Profile, click [New].
- To Edit an existing Cataloging Profile, highlight the name and click [Edit].
- To Delete a Cataloging Profile, highlight the name and click [Delete].

When adding a new Cataloging Profile, complete all 5 tabs in the order described below, and then click [Save].

#### A. Profile Name Tab

| 🔔 Voyager System A              | dministration                                                                                   |                |
|---------------------------------|-------------------------------------------------------------------------------------------------|----------------|
| File Functions He               | elp                                                                                             |                |
| Acquisitions                    | Security - Cataloging Profiles                                                                  |                |
| Call Slips                      |                                                                                                 |                |
| Circulation                     | Names                                                                                           | New            |
| OPAC Configuration              | CARLI<br>Col Date Devices                                                                       |                |
| Search                          | Lat Data Heview<br>Cat Supervisor/SusAdmin                                                      | Edit           |
| Security                        | Cataloging Assistant                                                                            |                |
|                                 | Circulation/ILL Assistant                                                                       | Delete         |
| and a second                    |                                                                                                 | _              |
| Acquisition/Serials<br>Profiles |                                                                                                 |                |
|                                 | Profile <u>Name</u> Uperator <u>Profile Values</u> Profile <u>Values</u> Cont. <u>Locations</u> |                |
| E.c.s.                          |                                                                                                 |                |
| Cataloging Profiles             | Name:                                                                                           |                |
|                                 |                                                                                                 |                |
| <u>11\\</u>                     |                                                                                                 |                |
| Circulation Profiles            |                                                                                                 |                |
|                                 |                                                                                                 |                |
| •                               |                                                                                                 |                |
| Master Profiles                 |                                                                                                 |                |
| a <b>a</b>                      |                                                                                                 |                |
| 9                               |                                                                                                 |                |
| Uperator Profiles               |                                                                                                 |                |
| è -                             | <u>Save</u>                                                                                     |                |
| System                          |                                                                                                 |                |
| Web Services                    |                                                                                                 |                |
| Security: Cataloging Pro        | ofiles                                                                                          | 10:17 AM 🛛 🔒 🏿 |
|                                 |                                                                                                 |                |

Security- Cataloging Profile- New Profile, Profile Name Tab

# $\oplus$ Give the new Profile a Name that is indicative of the authorization levels associated with it (examples include: Cat Supervisor, Cat Student, Cat View Only).

- There is a 25 character limit to the profile name.
- If the profile will be limited to specific locations within the library, name the profile to denote the location distinction. For example, if the library has both a Main and Law library, and the cataloging profiles include limitations based on locations, the library may wish to create both a *Cat Main Supervisor* and a *Cat Law Supervisor* profile.

- $\oplus$  Consortial Rule for setting value(s)
- ☑ CARLI Recommendation for setting value(s)
- $\varnothing$  Does not apply; Or, Do not change this value

### **B.** Profiles Values Tab

| (A) Voyager System Administration                                           |              |
|-----------------------------------------------------------------------------|--------------|
| File Functions Help                                                         |              |
| Acquisitions Security - Cataloging Profiles                                 |              |
| Call Slips Security Cuturoging Fromes                                       |              |
| Cataloging Names                                                            | New          |
| Urculation CARLI                                                            |              |
| Cat Data Review                                                             | <u>E</u> dit |
| Securitu Cat Supervisor/SysAdmin                                            |              |
| Circulation/III Assistant                                                   | Delete       |
|                                                                             |              |
| Acquisition/Serials                                                         | _            |
| Profiles Profile Name Operator Profile Values Profile Values Cont Continues |              |
|                                                                             |              |
| Use Templated Forms                                                         |              |
| Cataloging Profiles Bibliographic Record Holding Record                     |              |
| Add I Lindate Add I Lindate                                                 |              |
| T Delete View View                                                          |              |
| Circulation Profiles I Report OK I Export OK                                |              |
|                                                                             |              |
| Authority Record                                                            |              |
| Master Profiles                                                             |              |
| View View View                                                              |              |
| IV Export UK                                                                |              |
| Operator Reafiles                                                           |              |
|                                                                             |              |
| Save Cancel                                                                 |              |
| System                                                                      |              |
| Web Services                                                                |              |
| Security: Cataloging Profiles                                               | 10:58 AM 🔒 🏿 |

Security- Cataloging Profile- New Profile, Profile Values Tab

# Review pages 9-54 through 9-67 of the Voyager 9.1.1 System Administration User's Guide for more information about Cataloging Profiles> Profile Values Tab.

Click the corresponding check boxes as appropriate to activate the particular authorized activity for each type of record (bib, MFHD, item, authority). The View option is automatically grayed out (i.e., de-activated) if the profile has Add, Delete, and/or Update checked/enabled.

 $\square$  Cataloging profiles that are intended for staff that will copy ("Add") bib records from the I-Share Universal Catalog should have the *Export OK* option enabled.

- In the I-Share environment, Voyager's Export capability is typically used in association with Bibliographic records, for "backloading" functionality.
- When a bib record is marked as "OK to Export" in the Voyager cataloging client, that bib is later copied from the database and sent to OCLC to set the institution's holding symbol in WorldCat.

- $\oplus$  Consortial Rule for setting value(s)
- ✓ CARLI Recommendation for setting value(s)
- $\varnothing$  Does not apply; Or, Do not change this value

### C. Profiles Values Cont. Tab

| 🔔 Voyager System A                    | dministration                                                                                          |                |
|---------------------------------------|----------------------------------------------------------------------------------------------------|----------------|
| File Functions He                     | ₂lp                                                                                                    |                |
| Acquisitions                          | Security - Cataloging Profiles                                                                         |                |
| Call Slips                            | Security - Cataloging 1 tornes                                                                         |                |
| Cataloging                            | Names                                                                                                  | New            |
| Circulation                           | CARLI                                                                                                  | <u>Til</u> Cvv |
| OPAC Configuration                    | Cat Data Review                                                                                        | Edit           |
| Search                                | Cat Supervisor/SysAdmin                                                                                |                |
| Security                              | Cataloging Assistant                                                                                   | Delete         |
|                                       | Circulation/ILL Assistant                                                                              | Delete         |
| in a                                  |                                                                                                    |                |
| Acquisition/Serials                   | Edit Cataloging Profile:                                                                               |                |
| Profiles                              | Profile <u>Name</u> <u>Operator</u> <u>Profile Values</u> Profile <u>Values</u> Cont. <u>Locations</u> |                |
| 82.05                                 |                                                                                                    |                |
| i i i i i i i i i i i i i i i i i i i | Add/Update MARC Tag Table (Authority Format)                                                           |                |
| Cataloging Profiles                   | View MARC Tag Table (Authorithy Format)                                                                |                |
|                                       | Add/Update MABC Tag Table (Bibliographic Format)                                                       |                |
| <u>11/11</u>                          | ✓ View MARC Tag Table (Bibliographic Format)                                                           |                |
| Circulation Profiles                  | Add/Update MABC Tag Table (Holding Format)                                                             |                |
|                                       | View MARC Tag Table (Holding Format)                                                                   |                |
| •                                     |                                                                                                    |                |
| Master Profiles                       | 🔲 Global Headings Change                                                                               |                |
|                                       | Allow Bibliographic Ownership Change                                                                   |                |
| <u>a</u>                              | Attach Holdings to any Bibliographic Record                                                            |                |
| Operator Profiles                     |                                                                                                    |                |
|                                       | <u>S</u> ave <u>C</u> ancel                                                                            |                |
| Sustem                                |                                                                                                    |                |
| Web Services                          |                                                                                                    |                |
| WED DELAICES                          |                                                                                                    | 440.04         |
| Security: Cataloging Pro              | ohles                                                                                                  | 4:13 PM 📋 🎢    |

Security- Cataloging Profile- New Profile, Profile Values Cont. Tab

# Review pages 9-54 through 9-67 of the Voyager 9.1.1 System Administration User's Guide for more information about Cataloging Profiles> Profile Values Cont. Tab.

☑ In Voyager Cataloging, there are MARC Tag Tables (per record type) that are used to validate the structure of the MARC record when it is added to or edited within the database.

- For example, a bib record tag table would indicate that the 245 field (for main title) is mandatory in each record, and that it is not a repeatable field.
- CARLI recommends that only staff with high-level privileges have the option(s) to Add/Update any of the three record formats enabled.

If your library only has one Voyager Owning Library established:

- I recommended do not check "Allow Bibliographic Ownership Change" for appropriate profiles.
- If recommended check "Attach Holdings to any Bibliographic Record" for appropriate profiles.

If your library has more than one Voyager Owning Library established:

- I recommended check "Allow Bibliographic Ownership Change" for appropriate profiles.
- ☑ recommended do not check "Attach Holdings to any Bibliographic Record" for appropriate profiles.

- $\oplus$  Consortial Rule for setting value(s)
- $\square$  CARLI Recommendation for setting value(s)
- $\varnothing$  Does not apply; Or, Do not change this value

☑ CARLI recommends that the "Global Headings Change" option be disabled/unchecked. Most I-Share libraries do not use Global Headings Change. Contact CARLI Support to discuss recommended settings if your library does use Global Heading Change.

### D. Locations Tab

| 🐊 Voyager System A         | Administration                                                                                              |              |
|----------------------------|----------------------------------------------------------------------------------------------------|--------------|
| File Functions H           | elp                                                                                                    |              |
| Acquisitions<br>Call Slips | Security - Cataloging Profiles                                                                              |              |
| Cataloging                 | Names                                                                                                    | New          |
| Urculation                 | CARLI                                                                                                    |              |
| Search                     | CARLI Authority Loads                                                                                       | Edit         |
| Security                   | Cat Lindate                                                                                                 |              |
|                            | Cat View                                                                                                    | Delete       |
| everal .                   |                                                                                                    |              |
| Acquisition/Serials        | Edit Cataloging Profile:                                                                                    |              |
| Profiles                   | Profile <u>N</u> ame <u>O</u> perator <u>P</u> rofile Values Profile <u>V</u> alues Cont. <u>L</u> ocations |              |
|                            | Ausilable Leastions                                                                                         |              |
| Cataloging Profiles        | Atlas Stand Music Stacks                                                                                    |              |
|                            | Ready Reference Music Stacks - Mini Score                                                                   |              |
| 105                        | >>> New Books                                                                                               |              |
| Circulation Profiles       |                                                                                                    |              |
|                            | Periodical Stacks                                                                                           |              |
| •                          | Reference                                                                                                   |              |
| Master Profiles            | Reserves                                                                                                    |              |
|                            | Video Stacks                                                                                                |              |
| 0.20                       |                                                                                                    |              |
| Operator Profiles          |                                                                                                    |              |
| System                     | <u>Save</u> <u>Cancel</u>                                                                                   |              |
| Web Services               |                                                                                                    |              |
| Security: Cataloging Pro   | ofiles                                                                                                    | 12:48 PM 🔒 🏿 |

Security- Cataloging Profile- New Profile, Locations Tab

# Review pages 9-9 through 9-11 of the *Voyager 9.1.1 System Administration User's Guide* for more information about location limits.

The values entered on this tab determine which holding and HAPPENING locations are valid for the profile.

- The Available Locations box contains the locations that are not selected for this Cataloging Profile. Operators assigned to this Cataloging Profile are restricted from working with MFHDS/items in these locations.
- The Selected Locations box contains locations that have been selected for this Cataloging Profile. Operators assigned to this Cataloging Profile are able to work with MFHDS/items in these locations.

Use the arrow buttons to move the locations between the Available and Selected boxes. Individual locations can be selected for use in more than one Cataloging profile.

 $\blacksquare$  Libraries that have no need to restrict cataloging activities based on holding locations should select all locations for that profile.

- ⊕ Consortial Rule for setting value(s)
- ☑ CARLI Recommendation for setting value(s)
- $\varnothing$  Does not apply; Or, Do not change this value

### E. Operator Tab

| A Voyager System Administration                                             |          |              |
|-----------------------------------------------------------------------------|----------|--------------|
| File Functions Help                                                         |          |              |
| Acquisitions Security - Cataloging Profiles                                 |          |              |
| Call Slips Security Catalogning Fromes                                      |          |              |
| Cataloging Names                                                            | A        | New          |
| Circulation Bulk Import                                                     | <u> </u> | <u> </u>     |
|                                                                             | =        | <u>E</u> dit |
| Security CARLI Authority Loads                                              |          |              |
| Lat All                                                                     | [        | Delete       |
|                                                                             | · -      |              |
| Acquisition/Serials                                                         |          |              |
| Profiles Profile Name Depretor Profile Values Profile Values Cont Locations |          |              |
|                                                                             | 1        |              |
| Available Operators                                                         |          |              |
| Cataloging Profiles Circ Student Ben Franklin                               |          |              |
| Circulation Student > Meluil Dewey                                          |          |              |
| Interlibrary Student                                                        |          |              |
| Circulation Profiles Student                                                |          |              |
| System Administration                                                       |          |              |
|                                                                             |          |              |
| Master Profiles                                                             |          |              |
|                                                                             |          |              |
| 18m                                                                         |          |              |
| Operator Profiles                                                           |          |              |
|                                                                             |          |              |
| Save Cancel                                                                 |          |              |
| System                                                                      |          |              |
| Web Services                                                                |          |              |
| Security: Cataloging Profiles                                               | 1:25 PM  | 1 🔒 //       |

Security- Cataloging Profile- Example Profile, Operator Tab

This is where individual Operators are linked to their appropriate Cataloging profile. Use the arrow buttons to move the operators between the Available and Selected boxes.

An individual Operator can only be associated with one Cataloging profile.

- In other words, the list of Available Operators includes accounts that have <u>not</u> been selected for any other Cataloging Profile.
- If you do not see the operator you are looking for in the Available list, look at the operator's current profile tab in their SysAdmin> Security> Operator Profile to see which profile they currently belong to. Deselect them from that profile, to make them available for the new profile.

It is NOT necessary to assign every operator to a cataloging profile, depending on your library's workflow.

• For example, it is common for Circulation Student operators to not be linked to any cataloging profiles in SysAdmin Security, which means this operator will always remain in the *Available Operators* box.

#### F. After all tabs have been populated for this profile, click Save.

- $\oplus$  Consortial Rule for setting value(s)
- ☑ CARLI Recommendation for setting value(s)
- $\varnothing$  Does not apply; Or, Do not change this value

### **VII. Circulation Profiles**

| 실 Voyager System A        | dministration                   |             |
|---------------------------|---------------------------------|-------------|
| File Functions H          | elp                             |             |
| Acquisitions              | Security - Circulation Profiles |             |
| Call Slips                |                                 |             |
| Circulation               | Names                           | New         |
| OPAC Configuration        | CARLI<br>Circ Student           | Eda         |
| Search                    | Circ/Reserves                   |             |
| Security                  | Full Access                     | Delete      |
|                           |                                 |             |
| Acquisition/Serials       |                                 |             |
| Profiles                  |                                 |             |
|                           |                                 |             |
| E.e.                      |                                 |             |
| Cataloging Profiles       |                                 |             |
|                           |                                 |             |
| Circulation Profiles      |                                 |             |
|                           |                                 |             |
| •                         |                                 |             |
| Master Profiles           |                                 |             |
|                           |                                 |             |
| <u>1</u> 20               |                                 |             |
| Operator Profiles         |                                 |             |
| è                         |                                 |             |
| System                    |                                 |             |
| Web Services              |                                 |             |
| Security: Circulation Pro | ofiles                          | 1:59 PM 🔒 🏾 |

**①** Libraries should create as many Circulation Profiles as needed to support local operations.

Security- Circulation Profile- Current Profiles Tab

### **Overview**

The Circulation Profiles determine the assigned operators' permissions within the Circulation Client. You should create circulation profiles based on levels of permissions. Multiple operators can be assigned to the same Circulation Profile.

#### Information about Specific Cataloging Profiles in Voyager

☑ When Ex Libris (ExL) creates a new Voyager database, Ex Libris staff may add two Circulation Profiles called "Full Access" and "Restricted."

• ☑ You can either edit these profiles to meet your library's needs, or delete them and create new Circulation Profiles that better suit your library's policies.

Ø CARLI staff will create a Circulation Profile in each I-Share library's database to be used by CARLI staff only, for troubleshooting purposes.

 Ø Do <u>NOT</u> edit any settings in the Circulation Profile with the name of "CARLI" (or "ILCSO" in older I-Share databases), including editing or adding/deleting any operators linked to these profiles.

- $\oplus$  Consortial Rule for setting value(s)
- ✓ CARLI Recommendation for setting value(s)
- $\varnothing$  Does not apply; Or, Do not change this value

### Adding/Editing a Circulation Profile

In Voyager SysAdmin> Security> Circulation Profiles

- To Add a new Circulation Profile, click [New].
- To Edit an existing Circulation Profile, highlight the name and click [Edit].
- To Delete a Circulation Profile, highlight the name and click [Delete].

When adding a new Circulation Profile, complete all 8 tabs in the order described below, and then click [Save].

### A. Profile Name Tab

| 🐊 Voyager System A              | dministration                                                                             | <b>.</b> . X                |
|---------------------------------|-------------------------------------------------------------------------------------------|-----------------------------|
| File Functions He               | elp                                                                                       |                             |
| Acquisitions                    | Security - Circulation Profiles                                                           |                             |
| Call Slips                      |                                                                                           |                             |
| Circulation                     | Names                                                                                     | New                         |
| OPAC Configuration              | CARLI<br>Ciri Chudean                                                                     |                             |
| Search                          | Circ/Beserves                                                                             | Edit                        |
| Security                        | Full Access                                                                               |                             |
|                                 |                                                                                           | Delete                      |
| and a second                    |                                                                                           |                             |
| Acquisition/Serials<br>Profiles | New Circulation Profile:                                                                  |                             |
|                                 | Profile Name   Uperator   Locations   Profile ]   Profile 2   Item Blocks   Patron Blocks | P <u>a</u> tro. <del></del> |
| E.                              |                                                                                           |                             |
| Cataloging Profiles             | Name:                                                                                     |                             |
|                                 |                                                                                           |                             |
| 11/1                            |                                                                                           |                             |
| Circulation Profiles            |                                                                                           |                             |
|                                 |                                                                                           |                             |
| •                               |                                                                                           |                             |
| Master Profiles                 |                                                                                           |                             |
|                                 |                                                                                           |                             |
| 1 <b>20</b>                     |                                                                                           |                             |
| Operator Profiles               |                                                                                           |                             |
|                                 | Save Cancel                                                                               |                             |
| System                          |                                                                                           |                             |
| Web Services                    |                                                                                           |                             |
| Security: Circulation Pro       | ,<br>ofiles 2:                                                                            | 10 PM 🔒 🎾                   |
|                                 |                                                                                           |                             |

Security- Circulation Profile- New Profile, Profile Name Tab

# $\oplus$ Give the new Profile a Name that is indicative of the authorization levels associated with it (examples include: Circ Supervisor, Circ Student, Reserve Clerk).

- There is a 25 character limit to the profile name.
- If the profile will be limited to specific locations within the library, name the profile to denote the location distinction. For example, if the library has both a Main and Branch library, and the circulation profiles include limitations based on locations, the library may wish to create both a *Circ Main Supervisor* and a *Circ Branch Supervisor* profile.

- $\oplus$  Consortial Rule for setting value(s)
- ☑ CARLI Recommendation for setting value(s)
- $\varnothing$  Does not apply; Or, Do not change this value

### B. Locations Tab

| 🔔 Voyager System A        | dministration                                                                                                    |                | 8        |
|---------------------------|----------------------------------------------------------------------------------------------------|----------------|----------|
| File Functions He         | łp                                                                                                    |                |          |
| Acquisitions              | Security - Circulation Profiles                                                                                                    |                |          |
| Call Slips                | Stearny Chedianon Promes                                                                                                    |                |          |
| Cataloging                | Names                                                                                                    | New            |          |
| Linculation               | CARLI                                                                                                    |                |          |
| Secret                    | Circ Student                                                                                                    | <u>E</u> dit   |          |
| Securitu                  |                                                                                                    | -              | _        |
| - Coounty                 | Full Access                                                                                                    | <u>D</u> elete |          |
|                           |                                                                                                    | I —            |          |
| Acquisition/Serials       | Edit Circulation Profile                                                                                                    |                |          |
| Profiles                  | Incretion Dispersion Dispersion D | une Ì          |          |
|                           |                                                                                                    | ups [          |          |
| E.c.                      | Available Locations                                                                                                    |                |          |
| Cataloging Profiles       | Atlas Stand Archives                                                                                                    |                |          |
|                           | Ready Reference Book Stacks                                                                                                    |                |          |
| 103                       | CATALOGING                                                                                                    | E              |          |
| Circulation Profiles      | >> Cataloging Department                                                                                                    |                |          |
| Circulation romes         | CIRCULATION DESK                                                                                                    |                |          |
|                           | Error                                                                                                    |                |          |
| Marta Daffer              | Faculty Publications                                                                                                    |                |          |
| Master Profiles           | Index Stacks                                                                                                    |                |          |
|                           | International Studies                                                                                                    | Ψ              |          |
| <u>.</u>                  | ✓ All Locations                                                                                                    |                |          |
| Operator Profiles         |                                                                                                    |                |          |
|                           | Saura Conned                                                                                                    |                |          |
| Sustem                    |                                                                                                    |                |          |
| Web Services              |                                                                                                    |                |          |
| Convitor Circulation Dra  | Glas                                                                                                    | 2.12 DM        | <b>A</b> |
| Security: Lirculation Pro | rites                                                                                                    | 2:13 FM        |          |

Security- Circulation Profile- Locations Tab

# Review pages 9-9 through 9-11 of the *Voyager 9.1.1 System Administration User's Guide* for more information about location limits.

The values entered on this tab determine which circulation locations are valid for the profile.

- The Available Locations box contains the locations that are not selected for this Circulation Profile. Operators assigned to this Circulation Profile are restricted from working with resources from these locations.
- The Selected Locations box contains locations that have been selected for this Circulation Profile. Operators assigned to this Circulation Profile are able to work with resources from these locations.
- The *All Locations* checkbox means that all existing locations, whether selected or not, are to be considered part of this profile. This includes any future locations that might be added.
  - Libraries that have no current or future need to restrict circulation activities based on holding or HAPPENING locations should check the *All Locations* checkbox for that profile.
  - If the *All Locations* box is checked, removing a location from the *Selected Locations* box will have no effect.

Use the arrow buttons to move the locations between the Available and Selected boxes. Individual locations can be selected for use in more than one Circulation profile.

- $\oplus$  Consortial Rule for setting value(s)
- ☑ CARLI Recommendation for setting value(s)
- $\varnothing$  Does not apply; Or, Do not change this value

#### C. Profile 1 Tab

| 2 Voyager System Administration |                                                                           |                                                                       |          |  |
|---------------------------------|---------------------------------------------------------------------------|-----------------------------------------------------------------------|----------|--|
| File Functions Help             |                                                                           |                                                                       |          |  |
| Acquisitions                    | Security - Circulation Profiles                                           |                                                                       |          |  |
| Call Slips                      |                                                                           |                                                                       |          |  |
| Circulation                     | Names                                                                     | 1                                                                     | New      |  |
| OPAC Configuration              | CARLI                                                                     |                                                                       |          |  |
| Search                          | Circ Student                                                              |                                                                       | Edit     |  |
| Security                        | Full Access                                                               |                                                                       |          |  |
|                                 |                                                                           |                                                                       | elete    |  |
| and a                           | ,                                                                         |                                                                       |          |  |
| Acquisition/Serials             | Edit Circulation Profile:                                                 | · · · · · · · · · · · · · · · · · · ·                                 |          |  |
| Fronies                         | Pro <u>f</u> ile Name <u>Op</u> erator <u>L</u> ocations Profile <u>1</u> | Profile <u>2</u> <u>I</u> tem Blocks Patron <u>B</u> locks P <u>a</u> | tro      |  |
| 2000                            | Charge/Renew                                                              | Add Fines/Fees                                                        |          |  |
| Cataloging Profiles             | ✓ Discharge                                                               | Modify Outstanding Fines/Fees                                         |          |  |
| 100                             | Add/Update Recall/Hold Requests                                           | Forgive/Error/Refund Fines/Fees                                       |          |  |
| Circulation Profiles            | Resequence Recall/Hold Request Queues                                     | Accept Payments                                                       |          |  |
|                                 | 🔽 Change Due Date                                                         | Lost item return: refund overdue                                      |          |  |
| •                               | Backdate Due Date/Time at Discharge                                       | ✓ Lost item return: refund replacement fee                            |          |  |
| Master Profiles                 | Mask Patron Social Security Number                                        | Lost item return: refund processing fee                               |          |  |
| <u>1</u> 29                     |                                                                           | Lost item return: decrement patron lost counter                       |          |  |
| Operator Profiles               |                                                                           |                                                                       |          |  |
| System                          | Save                                                                      | Cancel                                                                |          |  |
| Web Services                    |                                                                           |                                                                       |          |  |
| Security: Circulation Pro       | ofiles                                                                    | 2:36 PM                                                               | <u> </u> |  |

Security- Circulation Profile- Profile 1 Tab

# Review pages 9-73 through 9-85 of the Voyager 9.1.1 System Administration User's Guide for more information about Circulation Profiles> Profile 1 and Profile 2 Tabs.

Click each check box as appropriate to enable that particular authorized activity.

 $\oplus$  All circulation profiles must have the *Mask Patron Social Security Number* option checked/enabled, for patron privacy purposes. There is a consortial policy prohibiting storing SSNs in patron records. Enabling masking of the SSN is an extra level of security to prevent unauthorized use of the SSN field in patron records.

There are no other required default Circulation Operator settings, although it makes sense that each profile (other than View-only profiles) have the "Charge/Renew" option enabled.

- $\oplus$  Consortial Rule for setting value(s)
- ☑ CARLI Recommendation for setting value(s)
- $\varnothing$  Does not apply; Or, Do not change this value

### D. Profile 2 Tab

| A Voyager System Administration |                                                    |                                                                  |                |
|---------------------------------|----------------------------------------------------|------------------------------------------------------------------|----------------|
| File Functions Help             |                                                    |                                                                  |                |
| Acquisitions Security -         | Circulation Profiles                               |                                                                  |                |
| Call Slips                      | Circulation i formes                               |                                                                  |                |
| Cataloging Names                |                                                    |                                                                  | New            |
| DRAC Configuration CARLI        |                                                    |                                                                  |                |
| Search Circ Student             |                                                    |                                                                  | <u>E</u> dit   |
| Security Full Access            |                                                    |                                                                  |                |
|                                 |                                                    |                                                                  | <u>D</u> elete |
|                                 |                                                    |                                                                  |                |
| Acquisition/Serials             | Profile:                                           |                                                                  |                |
| Profile Nam                     | e ] <u>O</u> perator ] <u>L</u> ocations ] Profile | 1   Profile <u>2</u>   <u>I</u> tem Blocks   Patron <u>B</u> loc | cks Patro      |
|                                 | ladata Datasa Dagarda                              | R Deserve Course Deserve                                         |                |
| Add/L                           | Jpdate Patron Necords                              | I♥ Frocess Course Reserve                                        |                |
|                                 | Jpdate PINs                                        | View Patron Info in Item Circulation                             | History        |
| 🗖 View-0                        | Only Patron Records                                | Add/Update Item Records                                          |                |
| Circulation Profiles            | e Patron Records                                   | 🔲 Set/Change Item Status                                         |                |
| Add/L                           | Jpdate Proxy Patron                                | 🗌 Attach Holdings To Any Bibliograph                             | ic Record      |
| 🗧 🛛 🔽 Reset                     | Patron Record Counters                             | 🔲 Update Holding Record With Pick A                              | And Scan       |
| Master Profiles 🔽 Edit S        | tub Patrons                                        | Delete Item Records                                              |                |
| 🚛 🔽 Manua                       | ally Map Remote Patrons                            | Delete Holdings Records                                          |                |
| Operator Profiles Distribute    | Item: No Access                                    | 🔲 Delete Bibliographic Records                                   |                |
| System                          | Save                                               | Cancel                                                           |                |
| Web Services                    |                                                    |                                                                  |                |
| Security: Circulation Profiles  |                                                    |                                                                  | 2:35 PM 🔒 🎵    |

Security- Circulation Profile- Profile 2 Tab

# Review pages 9-73 through 9-85 of the Voyager 9.1.1 System Administration User's Guide for more information about Circulation Profiles> Profile 1 and Profile 2 Tabs.

Click each check box as appropriate to enable that particular authorized activity.

⊕ All circulation profiles must have the *View Patron Info in Item Circulation History* option unchecked/disabled, for patron privacy purposes. There is a consortial policy prohibiting the retention of the patron's Circulation History. Disabling the ability to view the patron's Circulation History is an extra level of security.

There are no other required default Circulation Operator settings on the Profile 2 tab.

If library staff will be able to use Pick and Scan in the Voyager Circulation client, it may make sense to check (enable) these settings:

- Add/Update Item Records
- Update Holdings Record With Pick And Scan
- Delete Item Records
- Delete Holdings Records
- Delete Bibliographic Records

- $\oplus$  Consortial Rule for setting value(s)
- ☑ CARLI Recommendation for setting value(s)
- $\varnothing$  Does not apply; Or, Do not change this value

### E. Item Blocks Tab

| A Voyager System Administration                             |                   |                                          |         |
|-------------------------------------------------------------|-------------------|------------------------------------------|---------|
| File Functions Help                                         |                   |                                          |         |
| Acquisitions Security - Circulation Profiles                |                   |                                          |         |
| Call Slips                                                  |                   |                                          |         |
| Cataloging Names                                            |                   |                                          | New     |
| Circulation                                                 |                   |                                          | <u></u> |
| Circ Student                                                |                   |                                          | Edit    |
| Security Circ/Reserves                                      |                   |                                          |         |
| Full Access                                                 |                   |                                          | Delete  |
|                                                             |                   |                                          |         |
| Acquisition / Serials                                       |                   |                                          |         |
| Profiles Profile Name Departor Locations Pro                | ofile 1 D Profile | a 2 ] Item Blocks ] Patron Blocks ]      | Patro   |
|                                                             |                   |                                          |         |
| Available Item Blocks                                       |                   | Operator May Override                    |         |
| Cataloging Profiles All items for title are lost or missing |                   | End-of-term date not found for TERM      |         |
| There are no items for this title                           | . 1               | loan.                                    | =       |
| 105                                                         | >                 | Item does not circulate.                 |         |
| Circulation Profiles                                        | >>                | Item has a loan period or U.             |         |
|                                                             |                   | Applied                                  |         |
|                                                             | ۲.                | Item has an item status of Lost - System |         |
| Master Profiles                                             |                   | Item has an item status of Missing       |         |
|                                                             |                   | Item has been withdrawn.                 |         |
| 0 <b>2</b> -                                                |                   | Item has call slip request for another   |         |
| Operator Profiles                                           |                   | patron.                                  | -       |
|                                                             |                   |                                          |         |
| Sav Sav                                                     | e <u>C</u>        | ancel                                    |         |
| System                                                      |                   |                                          |         |
| Web Services                                                |                   |                                          |         |
| Security: Circulation Profiles                              |                   | 2:34 F                                   | м 🔒 //  |

Security- Circulation Profile- Item Blocks Tab

# Review pages 9-85 through 9-89 of the Voyager 9.1.1 System Administration User's Guide for more information about Circulation Profiles> Item Blocks Tab.

The Item Blocks tab specifies which item-related blocks an operator linked to the profile is able to override during a circulation transaction.

Use the arrow buttons to move the item blocks between the *Available Item Blocks* and *Operator May Override* boxes.

Individual item blocks can be enabled for override in more than one Circulation profile.

- $\oplus$  Consortial Rule for setting value(s)
- ☑ CARLI Recommendation for setting value(s)
- $\varnothing$  Does not apply; Or, Do not change this value

### F. Patron Blocks Tab

| Avoyager System Administration         |                                                      |                       |                                                            |             |
|----------------------------------------|------------------------------------------------------|-----------------------|------------------------------------------------------------|-------------|
| File Functions Help                    |                                                      |                       |                                                            |             |
| Acquisitions Security - (              | Tirculation Profile                                  | e                     |                                                            |             |
| Call Slips Security - C                |                                                      | 3                     |                                                            |             |
| Cataloging                             |                                                      |                       |                                                            | New         |
| Circulation                            |                                                      |                       |                                                            | <u></u> cvv |
| OPAC Configuration Circ Student        |                                                      |                       |                                                            | Edit        |
| Search Circ/Reserves                   |                                                      |                       |                                                            |             |
| Full Access                            |                                                      |                       |                                                            | Delete      |
|                                        |                                                      |                       |                                                            |             |
| and a second                           |                                                      |                       |                                                            |             |
| Acquisition/Serials Edit Circulation P | rofile:                                              |                       |                                                            |             |
| Profile Name                           | <u>Operator</u> <u>L</u> ocations                    | Profile 1   Profile ; | 2   <u>I</u> tem Blocks   Patron <u>B</u> locks            | Patro       |
|                                        |                                                      | _                     |                                                            |             |
| Available f                            | Patron Blocks                                        |                       | Operator May Override                                      |             |
| Cataloging Profiles Charged It         | tems Limit (includes hold                            |                       | Call slip limit                                            |             |
| Charged It                             | ems Limit for Item's Item Type                       | >                     | Charged items limit<br>Charged Items Limit for Item's Item | =           |
| (includes h                            | nold requests)                                       |                       | Type                                                       |             |
| Circulation Profiles Charged It        | tems Limit for Item's Policy Group<br>hold requests) | <u> </u>              | Charged Items Limit for Item's Policy                      |             |
| Charged It                             | ems Limit for Policy Group for                       |                       | Charged Items Limit for Policy Group I                     | for         |
| ltem's Item                            | Type (includes hold requests)                        | <                     | Item's Item Type                                           | ·           |
| Master Profiles Hold reque             | est limit                                            | ~~                    | Claims returned items limit                                |             |
| UB maximi                              | um demerits limit                                    |                       | Lost items limit                                           |             |
| 11B reques                             | r group must be manually mapped<br>st items limit    | 1                     | Maximum demerits limit                                     | _           |
| Operator Profiles                      |                                                      | _                     | j maximum rines limit                                      |             |
|                                        |                                                      |                       |                                                            |             |
| 🕰 🖸                                    | <u>S</u>                                             | ave <u>C</u> ar       | ncel                                                       |             |
| System                                 |                                                      |                       |                                                            |             |
| Web Services                           |                                                      |                       |                                                            |             |
| Security: Circulation Profiles         |                                                      |                       | 2:3                                                        | 3 PM 🔒 🌆    |

Security- Circulation Profile- Patron Blocks Tab

# Review pages 9-89 through 9-92 of the Voyager 9.1.1 System Administration User's Guide for more information about Circulation Profiles> Patron Blocks Tab.

The Patron Blocks tab specifies which patron-related blocks an operator linked to the profile is able to override during a circulation transaction.

Use the arrow buttons to move the patron blocks between the *Available Patron Blocks* and *Operator May Override* boxes.

Individual patron blocks can be enabled for override in more than one Circulation profile.

- $\oplus$  Consortial Rule for setting value(s)
- ☑ CARLI Recommendation for setting value(s)
- $\varnothing$  Does not apply; Or, Do not change this value

#### G. Patron Groups Tab

| 🐊 Voyager System A              | dministration                                                                                        |
|---------------------------------|----------------------------------------------------------------------------------------------------|
| File Functions He               | elp                                                                                                  |
| Acquisitions                    | Security - Circulation Profiles                                                                      |
| Call Slips                      | Security Chediation Fromes                                                                           |
| Cataloging                      | Names                                                                                                |
| Circulation                     | CARLI                                                                                                |
| UPAC Configuration              | Circ Student Edit                                                                                    |
| Search                          | Circ/Reserves                                                                                        |
| security                        | Full Access                                                                                          |
|                                 |                                                                                                    |
| <b>BARKE</b>                    | E-B Cardeday De-Car                                                                                  |
| Acquisition/Serials<br>Profiles |                                                                                                    |
|                                 | <u> Uperator   Locations   Profile     Profile 2   Item Blocks   Patron Blocks   Patron Groups  </u> |
|                                 |                                                                                                    |
| Cataloging Profiles             | AC EMPLY                                                                                             |
| Cataloging Fronics              |                                                                                                    |
|                                 | FACULTY                                                                                              |
|                                 | GRAD STDNT                                                                                           |
| Lirculation Profiles            | HIGHSCHOOL                                                                                           |
|                                 |                                                                                                    |
| -                               |                                                                                                    |
| Master Profiles                 | Destrict Circulation                                                                                 |
|                                 | Restrict Dirculation     Restrict Record View                                                        |
| <u>0</u>                        | Restrict Record Maintenance                                                                          |
| Operator Profiles               |                                                                                                    |
|                                 |                                                                                                    |
| - 📸 🗉                           | Save                                                                                                 |
| System                          |                                                                                                    |
| Web Services                    |                                                                                                    |
| Security: Circulation Pro       | ofiles 2:32 PM 🔒 🦯                                                                                   |

Security- Circulation Profile- (Restricted) Patron Groups Tab

# Review pages 9-92 through 9-94 of the Voyager 9.1.1 System Administration User's Guide for more information about Circulation Profiles> Patron Groups Tab.

The Patron Groups tab allows you three options for restricting library staff interactions with Voyager Patron Records: *Restrict Record Maintenance, Restrict Record View,* and *Restrict Circulation*.

*Restrict Record Maintenance* prevents the library staff members associated with the Circulation Security Profile from:

- editing the patron records associated with the Restricted Patron Groups.
- viewing the Outstanding Fines on an item, if the fines are associated with a patron from the Restricted Patron Group.

 $\oplus$  Do not check *Restrict Circulation* or *Restrict Record View*. These settings are problematic because they prevent library staff members associated with the Circulation Security Profile from being able to search for a patron record from the Restricted Patron Group.

- Instead of receiving a warning that the patron record is restricted and cannot be viewed, library staff receive the error "Unable to find patron name" followed by "Unable to find patron."
- Example of problem: If you Restrict Record View for the "Problem Patron" patron group, and library staff search for a patron assigned to that patron group, they will not retrieve the patron's record. They will not know the patron is already entered in the system, and may manually add a new record for the patron, thus allowing that Problem Patron borrowing privileges.

- $\oplus$  Consortial Rule for setting value(s)
- ☑ CARLI Recommendation for setting value(s)
- $\varnothing$  Does not apply; Or, Do not change this value

### H. Operator Tab

| 🎍 Voyager System A        | dministration                                                                                       |
|---------------------------|----------------------------------------------------------------------------------------------------|
| File Functions He         | alp                                                                                                 |
| Acquisitions              | Security - Circulation Profiles                                                                     |
| Call Slips                | Security - Chediation i Tomes                                                                       |
| Cataloging                | Names                                                                                               |
| Circulation               | CARLI                                                                                               |
| UPAC Configuration        | Circ Student                                                                                        |
| Securitu                  | Circ/Reserves                                                                                       |
| Jecuny                    | Full Access Delete                                                                                  |
|                           |                                                                                                    |
| Acquisition /Seriale      | - Edit Circulation Profile:                                                                         |
| Profiles                  | Profile Name ] Operator ] Locations ] Profile 1 ] Profile 2 ] Item Plocks ] Patron Plocks ] Patro * |
|                           |                                                                                                    |
|                           | Available Operators Selected Operators                                                              |
| Cataloging Profiles       | Authority Deletes CARLI Ben Franklin                                                                |
|                           | Bulk Import Melvil Dewey                                                                            |
| 11XX                      | Serials Student                                                                                     |
| Circulation Profiles      | System Administrator                                                                                |
|                           |                                                                                                    |
|                           |                                                                                                    |
| Master Profiles           |                                                                                                    |
| master Fronies            |                                                                                                    |
| 1 the                     |                                                                                                    |
| Operator Profiles         |                                                                                                    |
| operator Profiles         |                                                                                                    |
| è 🖓 🗖                     | Save Cancel                                                                                         |
| System                    |                                                                                                    |
| Web Services              |                                                                                                    |
| Security: Circulation Pro | ,<br>vfiles 2:25 PM 🔒                                                                               |
|                           |                                                                                                    |

Security- Circulation Profile- Operator Tab

This is where individual Operators are linked to their appropriate Circulation profile. Use the arrow buttons to move the operators between the Available and Selected boxes.

An individual Operator can only be associated with one Circulation profile.

- In other words, the list of Available Operators includes accounts that have <u>not</u> been selected for any other Circulation Profile.
- If you do not see the operator you are looking for in the Available list, look at the operator's current profile tab in their SysAdmin> Security> Operator Profile to see which profile they currently belong to. Deselect them from that profile, to make them available for the new profile.

It is NOT necessary to assign every operator to a circulation profile, depending on your library's workflow.

 For example, it is common for Acquisitions Student operators to not be linked to any circulation profiles in SysAdmin Security, which means this operator will always remain in the "Available Operators" box.

#### I. After all tabs have been populated for this profile, click Save.

- $\oplus$  Consortial Rule for setting value(s)
- ☑ CARLI Recommendation for setting value(s)
- Ø Does not apply; Or, Do not change this value

### VIII. Acquisition/Serials Profiles

 $\oplus$  Libraries should create as many Acquisition Profiles as needed to support local operations.

| File Functions Help                                  |             |
|------------------------------------------------------|-------------|
|                                                      |             |
| Acquisitions Security - Acquisition/Serials Profiles |             |
| Call Slips                                           |             |
| Circulation Names                                    | New         |
| OPAC Configuration                                   |             |
| Search ACQ SysAdmin                                  |             |
| Security CARLI                                       | Delete      |
|                                                      |             |
|                                                      |             |
| Profiles                                             |             |
|                                                      |             |
|                                                      |             |
| Cataloging Profiles                                  |             |
|                                                      |             |
|                                                      |             |
| Circulation Profiles                                 |             |
|                                                      |             |
| Master Profiles                                      |             |
|                                                      |             |
| 12 1 1 1 1 1 1 1 1 1 1 1 1 1 1 1 1 1 1               |             |
| Operator Profiles                                    |             |
|                                                      |             |
|                                                      |             |
| Veb Services                                         |             |
| Security: Acquisition/Serials Profiles 10            | ):43 AM 🔒 🏑 |

Security- Acquisitions Profile- Current Profiles Tab

### **Overview**

The Acquisitions Profiles determine the assigned operators' permissions within the Acquisitions Client. You should create acquisitions profiles based on levels of permissions. Multiple operators can be assigned to the same Acquisitions Profile.

#### **Information for New I-Share Libraries**

- For a new I-Share library's Voyager implementation, the library can begin to use Acquisitions/Serials as soon after the formal acceptance of the production bib load as desired.
- However, many I-Share libraries wait to begin using Acq/Ser until after the beginning of a new fiscal period, which for many libraries is after they are live on Voyager for Circulation.
- In addition, some I-Share libraries never choose to use Voyager Acq/Serials, as it is considered an optional Voyager component.

- $\oplus$  Consortial Rule for setting value(s)
- ☑ CARLI Recommendation for setting value(s)
- $\varnothing$  Does not apply; Or, Do not change this value

#### Information about Specific Acquisitions Profiles in Voyager

- Ø Because none of the new I-Share libraries in recent years have elected to convert any types of
- Acquisitions data to Voyager, there are no Acquisition/Serials profiles created by default by Ex Libris. Ø CARLI staff will create an Acquisitions Profile in each I-Share library's database to be used by CARLI
- staff only, for troubleshooting purposes.
  - Ø Do <u>NOT</u> edit any settings in the Acquisitions Profile with the name of "CARLI" (or "ILCSO" in older I-Share databases), including editing or deleting any operators linked to these profiles.

### Adding/Editing an Acquisitions Profile

In Voyager SysAdmin> Security> Acquisitions Profiles

- To Add a new Acquisitions Profile, click [New].
- To Edit an existing Acquisitions Profile, highlight the name and click [Edit].
- To Delete an Acquisitions Profile, highlight the name and click [Delete].

When adding a new Acquisitions Profile, complete all 5 tabs in the order described below, and then click [Save].

| A Voyager System Administration            |                                                                                                    |              |
|--------------------------------------------|----------------------------------------------------------------------------------------------------|--------------|
| File Functions Help                        |                                                                                                    |              |
| Acquisitions Security                      | - Acquisition/Serials Profiles                                                                              |              |
| Call Slips                                 | - Acquisition benais 1 tomes                                                                                |              |
| Cataloging Names                           |                                                                                                    | New          |
| Circulation ACQ Assista                    | nt                                                                                                    | <u></u>      |
| UPAC Configuration ACQ Superv              | isor                                                                                                    | <u>E</u> dit |
| Search ACQ SysAdr                          | nin                                                                                                    |              |
| CARLI                                      |                                                                                                    | Delete       |
|                                            |                                                                                                    |              |
| NOTE:                                      |                                                                                                    |              |
| Acquisition/Serials New Acquis<br>Profiles | sition/Serials Profile:                                                                                     |              |
| Profile 1                                  | <u>√</u> ame   <u>O</u> perator   <u>P</u> rofile Values   Profile <u>V</u> alues Cont.   <u>L</u> ocations |              |
|                                            |                                                                                                    |              |
|                                            | Name:                                                                                                    |              |
| Lataloging Profiles                        | ,                                                                                                    |              |
|                                            |                                                                                                    |              |
|                                            |                                                                                                    |              |
| Circulation Profiles                       |                                                                                                    |              |
|                                            |                                                                                                    |              |
| •                                          |                                                                                                    |              |
| Master Profiles                            |                                                                                                    |              |
|                                            |                                                                                                    |              |
| <u>a</u>                                   |                                                                                                    |              |
| Operator Profiles                          |                                                                                                    |              |
|                                            |                                                                                                    |              |
| 🗛 🖬                                        | <u>Save</u>                                                                                                 |              |
| System                                     |                                                                                                    |              |
| Web Services                               |                                                                                                    |              |
| Security: Acquisition/Serials Profiles     |                                                                                                    | 10:45 AM 🔒 🏿 |

### A. Profile Name Tab

Security- Acquisitions Profile- New Profile, Profile Name Tab

- Onsortial Rule for setting value(s)
   Onsortial Rule for setting value(s)
   Onsortial Rule for setting value(s)
   Onsortial Rule for setting value(s)
   Onsortial Rule for setting value(s)
   Onsortial Rule for setting value(s)
   Onsortial Rule for setting value(s)
   Onsortial Rule for setting value(s)
   Onsortial Rule for setting value(s)
   Onsortial Rule for setting value(s)
   Onsortial Rule for setting value(s)
   Onsortial Rule for setting value(s)
   Onsortial Rule for setting value(s)
   Onsortial Rule for setting value(s)
   Onsortial Rule for setting value(s)
   Onsortial Rule
   Onsortial Rule
   Onsortial Rule
   Onsortial Rule
   Onsortial Rule
   Onsortial Rule
   Onsortial Rule
   Onsortial Rule
   Onsortial Rule
   Onsortial Rule
   Onsortial Rule
   Onsortial Rule
   Onsortial Rule
   Onsortial Rule
   Onsortial Rule
   Onsortial Rule
   Onsortial Rule
   Onsortial Rule
   Onsortial Rule
   Onsortial Rule
   Onsortial Rule
   Onsortial Rule
   Onsortial Rule
   Onsortial Rule
   Onsortial Rule
   Onsortial Rule
   Onsortial Rule
   Onsortial Rule
   Onsortial Rule
   Onsortial Rule
   Onsortial Rule
   Onsortial Rule
   Onsortial Rule
   Onsortial Rule
   Onsortial Rule
   Onsortial Rule
   Onsortial Rule
   Onsortial Rule
   Onsortial Rule
   Onsortial Rule
   Onsortial Rule
   Onsortial Rule
   Onsortial Rule
   Onsortial Rule
   Onsortial Rule
   Onsortial Rule
   Onsortial Rule
   Onsortial Rule
   Onsortial Rule
   Onsortial Rule
   Onsortial Rule
   Onsortial Rule
   Onsortial Rule
   Onsortial Rule
   Onsortial Rule
   Onsortial Rule
   Onsortial Rule
   Onsortial Rule
   Onsortial Rule
   Onsortial Rule
   Onsortial Rule
   Onsortial Rule
   Onsortial Rule
   Onsortial Rule
   Onsortial Rule
   Onsortial Rule
   Onsortial Rule
   Onsortial Rule
   Onsortial Rule
   Onsortial Rule
   Onsortial Rule
   Onsortial Rule
   Onsortial Rule
   Onsortial Rule
   Onsortial Rule
   Onsortial Rul
- ☑ CARLI Recommendation for setting value(s)
- $\varnothing$  Does not apply; Or, Do not change this value

# $\oplus$ Give the new Profile a Name that is indicative of the authorization levels associated with it (examples include: Acq Supervisor, Acq Student, Serials Student).

- There is a 25 character limit to the profile name.
- If the profile will be limited to specific locations within the library, name the profile to denote the location distinction. For example, if the library has both a Main and Branch library, and the acquisitions profiles include limitations based on locations, the library may wish to create both a *Acq Main Supervisor* and a *Acq Branch Supervisor* profile.

#### **B.** Profile Values Tab

| 🐊 Voyager System A                                                                                              | dministration                                                                             |                  |     |
|----------------------------------------------------------------------------------------------------|-------------------------------------------------------------------------------------------|------------------|-----|
| File Functions Help                                                                                             |                                                                                           |                  |     |
| Acquisitions<br>Call Slips                                                                                      | Security - Acquisition/Serials Profiles                                                   |                  |     |
| Cataloging                                                                                                    | Names                                                                                     | New              |     |
| OPAC Configuration                                                                                              | ACQ Assistant                                                                             |                  |     |
| Search                                                                                                    | ACQ Supervisor                                                                            | Edit             |     |
| Security                                                                                                    | CABLI                                                                                     |                  |     |
|                                                                                                    |                                                                                           | Delete           |     |
| EV278                                                                                                    |                                                                                           |                  |     |
| Acquisition/Serials                                                                                             | New Acquisition/Serials Profile:                                                          |                  |     |
| Profiles                                                                                                    | Profile <u>N</u> ame <u>O</u> perator <u>P</u> rofile Values Profile <u>V</u> alues Cont. | Locations        |     |
|                                                                                                    |                                                                                           |                  |     |
| in the second second second second second second second second second second second second second second second | I Add/Update Purchase Orders                                                              | ld/Update Vendor |     |
| Cataloging Profiles                                                                                             | ✓ Delete Purchase Orders                                                                  | elete Vendors    |     |
|                                                                                                    | 🔲 🗖 View-Only Purchase Orders 🛛 View-Only Item 🗖 Vie                                      | ew-Only Vendors  |     |
| <b>11</b> \\                                                                                                    | Approve Purchase Orders                                                                   |                  |     |
| Circulation Profiles                                                                                            | Process Claims from Acquisition                                                           | ons              |     |
|                                                                                                    | ViewOnly Serials Check-In ViewOnly Process Claims from Serials Co                         | ontrol           |     |
| •                                                                                                    |                                                                                           | IS LISUS         |     |
| Master Profiles                                                                                                 | ✓ Add/Update Serial Patterns                                                              |                  |     |
| 020                                                                                                    | Delete Serial Patterns 🔽 Attach Holding to any Biblogra                                   | aphic Record     |     |
| Operator Profiles                                                                                               |                                                                                           |                  |     |
| System                                                                                                    | Save                                                                                      |                  |     |
| Web Services                                                                                                    |                                                                                           |                  |     |
| Security: Acquisition/Se                                                                                        | arials Profiles                                                                           | 10:50 AM 🔒       | 11. |

Security- Acquisitions Profile- New Profile, Profile Values Tab

# Review pages 9-40 through 9-48 of the Voyager 9.1.1 System Administration User's Guide for more information about Acquisitions Profiles> Profile Values and Profile Values Cont. Tabs.

Click each check box as appropriate to enable that particular authorized activity.

When a new profile is being created, by default the View-Only options are always automatically grayed out (i.e., de-activated) if the profile has Add, Delete, and/or Update checked/enabled for each corresponding type of record. If Add, Delete, and/or Update is not checked/enabled for a record type, the View-Only option will remain greyed out, but will be considered activated.

- $\oplus$  Consortial Rule for setting value(s)
- ☑ CARLI Recommendation for setting value(s)
- $\varnothing$  Does not apply; Or, Do not change this value

### C. Profile Values Cont. Tab

| 🔔 Voyager System A              | dministration                                              |                                                        |              |
|---------------------------------|------------------------------------------------------------|--------------------------------------------------------|--------------|
| File Functions Help             |                                                            |                                                        |              |
| Acquisitions                    | Security - Acquisition/Seria                               | ls Profiles                                            |              |
| Call Slips                      | Security - Acquisition Seria                               | 13 1 1011103                                           |              |
| Cataloging                      | Names                                                      |                                                        | New          |
| Circulation                     | ACQ Assistant                                              |                                                        | <u></u>      |
| UPAC Contiguration              | ACQ Supervisor                                             |                                                        | Edit         |
| Search                          | ACQ SysAdmin                                               |                                                        |              |
| security                        | CARLI                                                      |                                                        | Delete       |
|                                 |                                                            |                                                        |              |
| (MAR)                           | New Association (Contrate Des Class)                       |                                                        | 55 C         |
| Acquisition/Serials<br>Profiles | New Acquisition/Serials Profile:                           |                                                        |              |
|                                 | Profile <u>Name</u>   <u>Uperator</u>   <u>Profile Val</u> | ues   Profile <u>V</u> alues Cont.   <u>L</u> ocations | -            |
|                                 | Add Lindate Lodger and Funde                               | Add/Update Invoices                                    |              |
| Cataloging Profiles             | View-Only Ledgers and Funds                                | View-Only Invoices                                     |              |
| Cataloging Fronies              | Delete Ledgers and Funds                                   | Delete Invoices                                        |              |
|                                 | Change Fund Allocations                                    | Approve Invoices                                       |              |
|                                 |                                                            |                                                        |              |
| Circulation Profiles            | Fiscal Close Operations                                    | Bindery-View Volume And Issue                          |              |
|                                 | Currency Maintenance                                       | I Bindery-Edit Volume Level Data                       |              |
| •                               |                                                            | Bindery-Edit issue sequence for volumes                |              |
| Master Profiles                 | EDI Incoming                                               | i ondery fink                                          |              |
|                                 | EDI Outgoing                                               | Override Overexpend Warning                            |              |
| ۵۵                              | Modify EDI Outgoing Messages                               | Override Overcommit Warning                            |              |
| Operator Profiles               |                                                            |                                                        |              |
|                                 | Caus                                                       | Cancel                                                 |              |
| 🖌 🖓 🗖                           | <u>Dave</u>                                                |                                                        |              |
| System                          |                                                            |                                                        |              |
| Web Services                    |                                                            |                                                        |              |
| Security: Acquisition/Se        | erials Profiles                                            |                                                        | 10:57 AM 🔒 加 |

Security- Acquisitions Profile- New Profile, Profile Values Cont. Tab

# Review pages 9-40 through 9-48 of the Voyager 9.1.1 System Administration User's Guide for more information about Acquisitions Profiles> Profile Values and Profile Values Cont. Tabs.

Click each check box as appropriate to enable that particular authorized activity.

Note that the View-Only options are automatically grayed out (i.e., de-activated) if the profile has Add, Delete, and/or Update checked/enabled for each corresponding type of record.

- $\oplus$  Consortial Rule for setting value(s)
- ☑ CARLI Recommendation for setting value(s)
- $\varnothing$  Does not apply; Or, Do not change this value

### D. Locations Tab

| 🐊 Voyager System A          | Administration                                                                                           |                |  |  |
|-----------------------------|----------------------------------------------------------------------------------------------------|----------------|--|--|
| File Functions Help         |                                                                                                    |                |  |  |
| Acquisitions                | Security - Acquisition/Serials Profiles                                                                  |                |  |  |
| Call Slips                  | Security Trequisition Security Troumes                                                                   |                |  |  |
| Circulation                 | Names                                                                                                    | New            |  |  |
| OPAC Configuration          | ACQ Assistant                                                                                            |                |  |  |
| Search                      | ACQ Supervisor                                                                                           | <u>E</u> dit   |  |  |
| Security                    | CARLI                                                                                                    |                |  |  |
|                             |                                                                                                    | <u>D</u> elete |  |  |
| -                           |                                                                                                    | -              |  |  |
| Acquisition/Serials         | New Acquisition/Serials Profile:                                                                         |                |  |  |
| Profiles                    | Profile <u>N</u> ame <u>Operator</u> <u>Profile Values</u> Profile <u>V</u> alues Cont. <u>Locations</u> |                |  |  |
|                             |                                                                                                    |                |  |  |
| Cataloging Drofiles         | Available Locations Selected Locations                                                                   |                |  |  |
| Cataloging Fibliles         | Atlas Stand Music Stacks                                                                                 |                |  |  |
|                             | Music stacks - Mini score<br>New Books                                                                   |                |  |  |
| LIN<br>Circulation Profiles | Online                                                                                                   |                |  |  |
| Circulation Profiles        | Oversize Shelves                                                                                         |                |  |  |
|                             | Periodical Stacks     Beference                                                                          |                |  |  |
| Master Profiles             | <                                                                                                    |                |  |  |
| Master Fronies              | Special Collections                                                                                      |                |  |  |
| 1 <b>A</b>                  | Video Stacks                                                                                             |                |  |  |
| Operator Profiles           |                                                                                                    |                |  |  |
|                             |                                                                                                    |                |  |  |
| 🛛 🏊 🗉                       | <u>Save</u> <u>C</u> ancel                                                                               |                |  |  |
| System                      |                                                                                                    |                |  |  |
| Web Services                |                                                                                                    |                |  |  |
| Security: Acquisition/S     | erials Profiles                                                                                          | 11:07 AM 🔒 🏿   |  |  |

Security- Acquisitions Profile- New Profile, Locations Tab

# Review pages 9-9 through 9-11 of the *Voyager 9.1.1 System Administration User's Guide* for more information about location limits.

The values entered on this tab determine which holding and HAPPENING locations are valid for the profile.

- The Available Locations box contains the locations that are not selected for this Acquisitions Profile. Operators assigned to this Acquisitions Profile are restricted from processing materials in Acquisitions for that location.
- The Selected Locations box contains locations that have been selected for this Acquisitions Profile. Operators assigned to this Acquisitions Profile are able to work with MFHDS/items in these locations.

Use the arrow buttons to move the locations between the Available and Selected boxes. Individual locations can be selected for use in more than one Acquisitions profile.

 $\square$  Libraries that have no need to restrict acquisitions activities based on holding locations should select all locations for that profile.

- $\oplus$  Consortial Rule for setting value(s)
- ✓ CARLI Recommendation for setting value(s)
- $\varnothing$  Does not apply; Or, Do not change this value

#### E. Operator Tab

| A Voyager System Administration                                     |              |
|---------------------------------------------------------------------|--------------|
| File Functions Help                                                 |              |
| Acquisitions Security - Acquisition/Serials Profiles                |              |
| Call Slips Security Frequisition Series Fremes                      |              |
| Cataloging Names                                                    | New          |
| DPAC Configuration ACQ Assistant                                    |              |
| Search ACQ Supervisor                                               | <u>E</u> dit |
| Security CARLI                                                      |              |
|                                                                     | Delete       |
|                                                                     |              |
| Acquisition/Serials                                                 |              |
| Profile Name Departor Profile Values Profile Values Cont. Locations |              |
|                                                                     |              |
| Available Operators Selected Operators                              |              |
| Cataloging Profiles Circulation Student                             |              |
| Interlibrary Student                                                |              |
| Circulation Profiles                                                |              |
| System Administrator                                                |              |
| ٢                                                                   |              |
| Master Dufiles                                                      |              |
|                                                                     |              |
| (A.                                                                 |              |
|                                                                     |              |
|                                                                     |              |
| Save Cancel                                                         |              |
| System                                                              |              |
| Web Services                                                        |              |
| Security: Acquisition/Serials Profiles                              | 11:05 AM 🔒 🏒 |

Security- Acquisitions Profile- Operator Tab

This is where individual Operators are linked to their appropriate Acquisitions profile. Use the arrow buttons to move the operators between the Available and Selected boxes.

An individual Operator can only be associated with one Acquisitions profile.

- In other words, the list of Available Operators includes accounts that have <u>not</u> been selected for any other Acquisitions Profile.
- If you do not see the operator you are looking for in the Available list, look at the operator's current profile tab in their SysAdmin> Security> Operator Profile to see which profile they currently belong to. Deselect them from that profile, to make them available for the new profile.

It is NOT necessary to assign every operator to an acquisitions profile, depending on your library's workflow.

- For example, it is common for Circulation Student operators to not be linked to any acquisitions
  profiles in SysAdmin Security, which means this operator will always remain in the "Available
  Operators" box.
- F. After all tabs have been populated for this profile, click Save.

- $\oplus$  Consortial Rule for setting value(s)
- ☑ CARLI Recommendation for setting value(s)
- $\varnothing$  Does not apply; Or, Do not change this value

### **IX. Master Profiles**

 $\oplus$  Libraries should create ONLY as many Master Profiles as needed to support local operations.

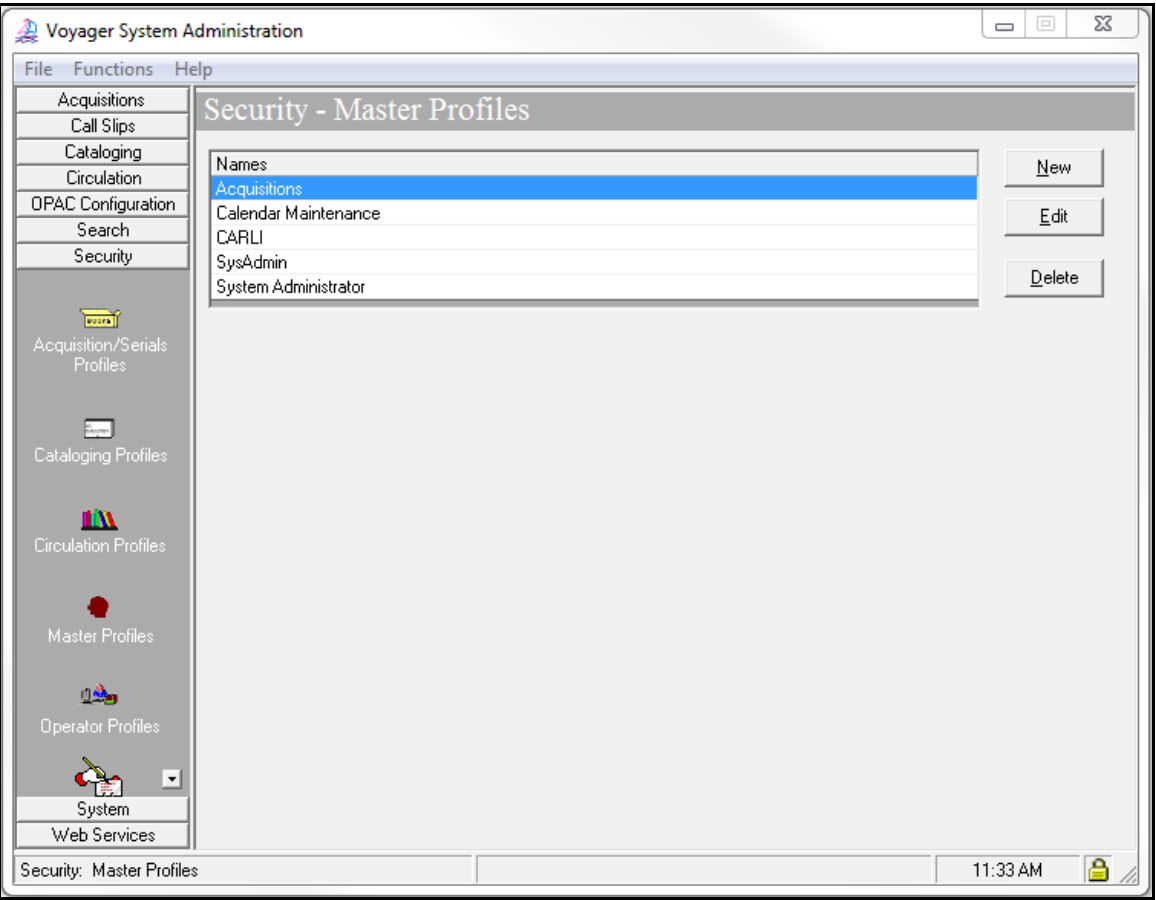

Security- Master Profile- Current Profiles Tab

Review pages 9-23 through 9-38 of the *Voyager 9.1.1 System Administration User's Guide* for more information about Master Profiles.

### Overview

Master Profiles determine access privileges to the different areas within System Administration itself (e.g., the ability to add/edit Acq/Ser Profiles, Cat Profiles, Circ Profiles, Call Slip queues and rules, System Locations, Security settings, etc...). You should create master profiles based on levels of permissions. Multiple operators can be assigned to the same Master Profile.

#### Information about Specific Master Profiles in Voyager

Ø When a new Voyager database is created, a default Operator of "SYSADMIN" is created by ExL, and it is always associated with a Master Profile called "System Administrator."

- ⊕ Consortial Rule for setting value(s)
- ☑ CARLI Recommendation for setting value(s)
- $\varnothing$  Does not apply; Or, Do not change this value

• This master profile is intended for use by ExL staff only, and its Operator and Profile values tabs cannot be edited.

Ø CARLI staff will create a Master Profile in each I-Share library's database to be used by CARLI staff only, for troubleshooting purposes.

• Ø Do <u>NOT</u> edit any settings in the Master Profile with the name of "CARLI" (or "ILCSO" in older I-Share databases), including editing or adding/deleting any operators linked to these profiles.

### Adding/Editing a Master Profile

In Voyager SysAdmin> Security> Master Profiles

- To Add a new Master Profile, click [New].
- To Edit an existing Master Profile, highlight the name and click [Edit].
- To Delete a Master Profile, highlight the name and click [Delete].

☑ Library staff should create at least one new Master Profile that allows access to all parts of System Administration, and then link the appropriate library operator(s) to this high level master profile.

- The library may also create additional master profiles as needed to allow access to specific parts of System Administration by library staff.
- For example, the library might create a master profile called "Circulation SysAdmin" that would have Profile values enabled for "Circulation Policy Groups" (and perhaps other values), but not "Cataloging Policy Groups". This would allow the operators associated with this profile to edit the library's Circulation Policy Definitions in SysAdmin, but prevent these operators from accessing the Cataloging section of SysAdmin.

When adding a new Master Profile, complete all 4 tabs in the order described below, and then click [Save].

- $\oplus$  Consortial Rule for setting value(s)
- ☑ CARLI Recommendation for setting value(s)
- $\ensuremath{\varnothing}$  Does not apply; Or, Do not change this value

### A. Profile Name Tab

| 🔔 Voyager System A        | dministration                                          |                |
|---------------------------|--------------------------------------------------------|----------------|
| File Functions He         | elp                                                    |                |
| Acquisitions              | Security - Master Profiles                             |                |
| Call Slips                | Security - Master 1 Tornes                             |                |
| Cataloging                | Names                                                  | New            |
| Circulation               | Acquisitions                                           |                |
| UPAC Contiguration        | Calendar Maintenance                                   | Edit           |
| Securitu                  | CARLI                                                  |                |
| Jecuny                    | SysAdmin<br>Sustan Administrator                       | Delete         |
|                           | Jesistem Administrator                                 |                |
| Acquisition /S cripte     | – New Master Profile: –                                |                |
| Profiles                  | Brofile Name D Operator D Brofile Values D Locations D |                |
|                           |                                                        |                |
|                           |                                                        |                |
| Cataloging Profiles       | Name:                                                  |                |
|                           |                                                        |                |
| 11XX                      |                                                        |                |
| Circulation Profiles      |                                                        |                |
|                           |                                                        |                |
|                           |                                                        |                |
| Master Profiles           |                                                        |                |
| indistor Fronics          |                                                        |                |
| <u>1</u> 299              |                                                        |                |
| Operator Profiles         |                                                        |                |
| System                    | <u>Save</u>                                            |                |
| Web Services              |                                                        |                |
| Security: Master Profile: | \$                                                     | 11:34 AM 🛛 🔒 🎵 |

Security- Master Profile- New Profile, Profile Name Tab

# ⊕ Give the new Profile a Name that is indicative of the authorization levels and SysAdmin modules associated with it (examples include: AllSysAdmin, CircSysAdmin, CatSysAdmin).

- There is a 25 character limit to the profile name.
- If the profile will be limited to specific locations within the library, name the profile to denote the location distinction. For example, if the library has both a Main and Branch library, and the Master profiles include limitations based on locations, the library may wish to create both a *MainCircSysAdmin* and a *BranchCircSysAdmin* profile.
- If the master profile is being created for an individual or staffing level, the name should be indicative of these titles (e.g., *Library Director, Circ Supervisor*).

Click on the Profile Values tab next. We'll come back to the Operator tab later.

- $\oplus$  Consortial Rule for setting value(s)
- ✓ CARLI Recommendation for setting value(s)
- $\varnothing$  Does not apply; Or, Do not change this value

### **B.** Profile Values Tab

| 🐊 Voyager System A        | dministration                                                                                                    |                |
|---------------------------|----------------------------------------------------------------------------------------------------|----------------|
| File Functions He         | ٤lp                                                                                                    |                |
| Acquisitions              | Security - Master Profiles                                                                                                    |                |
| Call Slips                |                                                                                                    |                |
| Cataloging                | Names                                                                                                    | New            |
| Urculation                | Acquisitions                                                                                                    |                |
| Search                    | Calendar Maintenance                                                                                                    | <u>E</u> dit   |
| Security                  | CARLI Such device                                                                                                    |                |
|                           | Sysecurin<br>System Administrator                                                                                                    | <u>D</u> elete |
| Terrat                    |                                                                                                    |                |
| Acquisition/Serials       | New Master Profile:                                                                                                    | -              |
| Profiles                  | Profile Name Deprator Profile Values Locations                                                                                          |                |
|                           | Security (add, edit, delete)     Circulation Policy Groups (add, edit, delete)     Security (view)     Circulation Policy Groups (view) |                |
| Cataloging Profiles       |                                                                                                    |                |
| 100                       | Acq/Serials Policy Groups (add, edit, delete)     Acq/Serials Policy Groups (view)     Patron Groups (view)                             |                |
| Circulation Profiles      | Cataloging Policy Groups (add, edit, delete)                                                                                            |                |
|                           | Cataloging Policy Groups (view)                                                                                                    |                |
| •                         | edit, delete)                                                                                                    |                |
| Master Profiles           | System-Wide and OPAC Configuration (view) 🔲 Media Policy Groups (view, add, edit, delete)                                               |                |
| <u>1</u> 29               |                                                                                                    |                |
| Operator Profiles         |                                                                                                    |                |
| ء 💫                       | <u>Save</u>                                                                                                    |                |
| System                    |                                                                                                    |                |
| Web Services              |                                                                                                    |                |
| Security: Master Profiles | 8                                                                                                    | 1:28 PM 📋 🎢    |

Security- Master Profile- New Profile, Profile Values Tab

# Review pages 9-24 through 9-30 of the *Voyager 9.1.1 System Administration User's Guide* for more information about Master Profiles> Profile Values Tab.

When you create a new Master Profile, by default, all options are unchecked/disabled. Check the options that are applicable to the new master profile. Master profiles can be set up to include any combination of these options.

☑ CARLI recommends that a library have a minimum of two Operators with the Master *Profile Value* of *Security (add, edit, delete)* options enabled. However, enabling this value for more than two Operators should be carefully considered.

- The *Security (add, edit, delete)* option is extremely powerful and should not be assigned to many people.
- This authorization allows the operator to create, change, and delete individual Operator accounts in the database. It also has permission to change all Operators' passwords.

- $\oplus$  Consortial Rule for setting value(s)
- ✓ CARLI Recommendation for setting value(s)
- $\varnothing$  Does not apply; Or, Do not change this value

If an Operator's login is not associated with any Master Profile (i.e., their account is not authorized to have access to any parts of System Administration), if they attempt to log in to the SysAdmin client, their connection fails.

 No error message is generated in this case; the SysAdmin client just closes automatically after the login and password are entered.

If an Operator's login is associated with a master profile that allows access to some, but not all, parts of System Administration, when they log in to the SysAdmin client, their resulting screen display will only include the parts of SysAdmin to which their master profile grants access.

- For example: The "Media Supervisor" master profile in a generic Voyager training database has the following profile values selected:
  - Circulation Policy Groups
  - Cluster View-Only
  - Edit Patron Groups
  - Media Policy Groups

When an operator linked to this "Media Supervisor" master profile logs into SysAdmin, she sees the following display in her SysAdmin client.

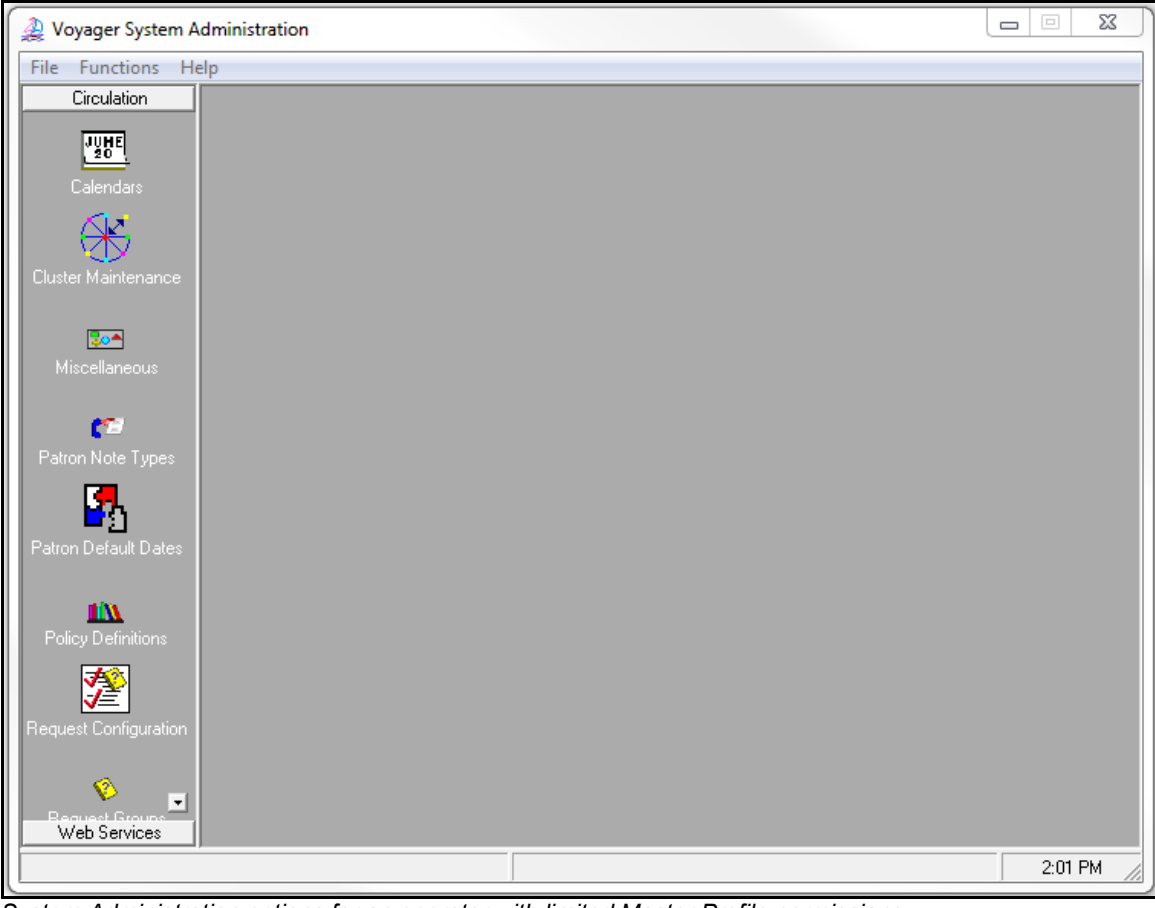

System Administration options for an operator with limited Master Profile permissions.

Note that this display contains many fewer options than the first screen shot in this document, which shows the display for an operator with access to all parts of SysAdmin.

- ⊕ Consortial Rule for setting value(s)
- ☑ CARLI Recommendation for setting value(s)
- $\varnothing$  Does not apply; Or, Do not change this value

### C. Locations Tab

| 🐊 Voyager System A        | dministration                                   |                |  |
|---------------------------|-------------------------------------------------|----------------|--|
| File Functions Help       |                                                 |                |  |
| Acquisitions              | Security - Master Profiles                      |                |  |
| Call Slips                |                                                 |                |  |
| Cataloging                | Names                                           | New            |  |
| Linculation               | Acquisitions                                    |                |  |
| Search                    | Calendar Maintenance                            | <u>E</u> dit   |  |
| Security                  | CARLI Contractor                                |                |  |
|                           | System Administrator                            | <u>D</u> elete |  |
|                           |                                                 |                |  |
| Acquisition/Serials       | Edit Master Profile:                            | _              |  |
| Profiles                  | Profile Name Deperator Profile Values Locations |                |  |
|                           |                                                 | 1              |  |
| E.e.                      | Available Locations Selected Locations          |                |  |
| Cataloging Profiles       | International Studies Acquisitions Department   |                |  |
|                           | Aldrich Collection                              |                |  |
| <u>11///</u>              | Altas Stand                                     |                |  |
| Circulation Profiles      | Book Stacks                                     |                |  |
|                           | CATALOGING                                      |                |  |
| •                         | Cataloging Department                           |                |  |
| Master Profiles           |                                                 |                |  |
|                           | Error                                           |                |  |
| 120                       |                                                 |                |  |
| Operator Profiles         | <del> </del>                                    | 1              |  |
|                           | Save                                            |                |  |
| - <u>- 1</u>              |                                                 |                |  |
| System                    |                                                 |                |  |
| Web Services              |                                                 | 2.00 PM        |  |
| Security: Master Profile: | S                                               | 2:09 PM 📋 🦯    |  |

Security- Master Profile- New Profile, Locations Tab

# Review pages 9-9 through 9-11 of the *Voyager 9.1.1 System Administration User's Guide* for more information about location limits.

Assigning Locations in the Master Profiles allows an individual location to be included in the list of *Available Locations* in the other parts of SysAdmin.

- An example may be the best way to describe this functionality:
  - The library created a master profile named *Circ-SysAdmin* that on the Profile Values tab only has the *Circulation Policy Groups (add/edit/delete)* option checked/enabled.
  - On the Location Tab, the International Studies location, as pictured above, is not included in the *Selected Locations* box for this master profile.
  - Any operator linked to this profile, who is doing the Circ SysAdmin configuration, will not see the *International Studies* location listed in the *Available Locations* listing for the Circulation Policy Groups settings.
- The Available Locations box contains the locations that are not selected for this Master Profile. Operators assigned to this Master Profile are restricted from seeing this location listed in other sections of Voyager SysAdmin.
- The Selected Locations box contains locations that belong to the Master Profile currently being defined. Operators assigned to this Master Profile are will see these locations listed in other sections of Voyager SysAdmin.

- $\oplus$  Consortial Rule for setting value(s)
- ☑ CARLI Recommendation for setting value(s)
- $\varnothing$  Does not apply; Or, Do not change this value

Use the arrow buttons to move the locations between the Available and Selected boxes. Individual locations can be selected for use in more than one Acquisitions profile.

 $\blacksquare$  Libraries that have no need to restrict access to the individual parts of SysAdmin by location should select all locations for that profile.

### D. Operator Tab

| 실 Voyager System A              | Administration                                                                                                    |              |
|---------------------------------|----------------------------------------------------------------------------------------------------|--------------|
| File Functions H                | elp                                                                                                    |              |
| Acquisitions<br>Call Slips      | Security - Master Profiles                                                                                                    |              |
| Cataloging                      | Names                                                                                                    | New          |
| OPAC Configuration              | Acquisitions                                                                                                    |              |
| Search                          | CaRLI                                                                                                    | <u>E</u> dit |
| Security                        | SysAdmin                                                                                                    | Delete       |
| Acquisition/Serials<br>Profiles | System Administrator         Edit Master Profile:         Profile Name       Operator         Profile Values       Locations                           | Delete       |
| Cataloging Profiles             | Available Operators     Selected Operators       Circ Student     Een Franklin       Circulation Student     Melvil Dewey       Serials Student     >> |              |
| Master Profiles                 |                                                                                                    |              |
| Operator Profiles               |                                                                                                    |              |
| System<br>Web Services          | <u>S</u> ave <u>C</u> ancel                                                                                                    |              |
| Security: Master Profile        | 8                                                                                                    | 2:09 PM 🔒 🏿  |

Security- Master Profile- New Profile, Operator Tab

This is where individual Operators are linked to their appropriate Master Profile. Use the arrow buttons to move the operators between the Available and Selected boxes.

**IMPORTANT NOTE:** not all Operators in a database should be included in a Master Profile. Only those staff who should have access to SysAdmin should be associated with a Master profile.

An individual Operator can only be associated with one Master Profile.

- In other words, the list of Available Operators includes accounts that have <u>not</u> been selected for any other Master Profile.
- If you do not see the operator you are looking for in the Available list, look at the operator's current profile tab in their SysAdmin> Security> Operator Profile to see which profile they currently belong to. Deselect them from that profile, to make them available for the new profile.

#### E. After all tabs have been populated for this profile, click Save.

- $\oplus$  Consortial Rule for setting value(s)
- ☑ CARLI Recommendation for setting value(s)
- $\varnothing$  Does not apply; Or, Do not change this value

### X. Global Data Change Profiles

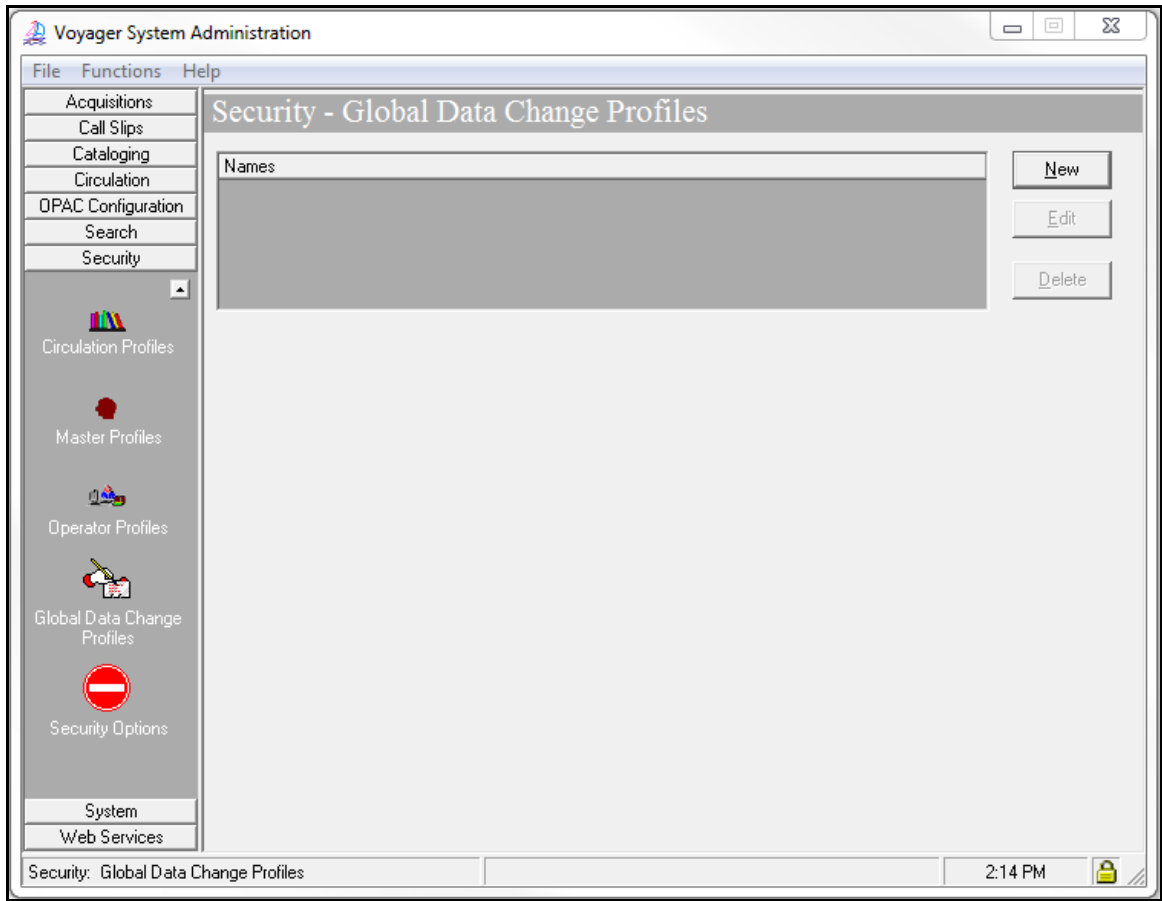

Security- Global Data Change Profile- Current Profiles Tab

CARLI does not currently support Voyager's Global Data Change functionality.

### $\ensuremath{\varnothing}$ CARLI recommends that you leave this section blank.

- $\oplus$  Consortial Rule for setting value(s)
- ☑ CARLI Recommendation for setting value(s)
- $\ensuremath{\varnothing}$  Does not apply; Or, Do not change this value